# DIY 系統簡易使用手冊

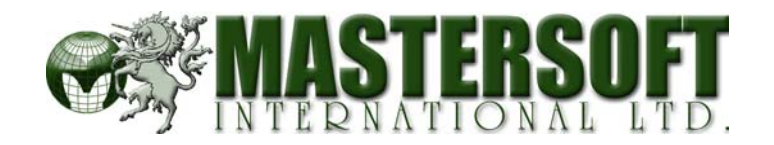

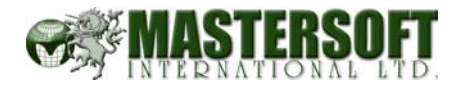

| ١. | DIY   | 网页功能设定                     | I |
|----|-------|----------------------------|---|
|    | 1.1.  | 更改密码功能                     | 2 |
|    | 1.2.  | 选择的语言版本                    | 2 |
|    | 1.3.  | 联络电邮                       | 2 |
|    | I.4.  | 网页名称(英文版)                  | 2 |
|    | ١.5.  | 网页介绍 <b>(</b> 英文版 <b>)</b> | 2 |
|    | I.6.  | 网页 Keywords(英文版)           | 2 |
|    | ١.7.  | 查询表格(英文版)                  | 2 |
|    | ١.8.  | 网页名称(中文版)                  | 3 |
|    | 1.9.  | 网页介绍(中文版)                  | 3 |
|    | 1.10. | 网页                         | 3 |
|    | 1.11. | 查询表格(中文版)                  | 3 |
|    | 1.12. | 首页标语                       | 3 |
|    | 1.13. | 整个版面的阔度                    | 3 |
| 2. | 如何    | J选择网站模板                    | 4 |
| 3. | 语言    | 设置                         | 5 |
| 4. | 首页    | 模板设定                       | 6 |
|    | 4.1.  | 网页程序码                      | 7 |
|    | 4.2.  | 跳过首页                       | 7 |
|    | 4.3.  | 隐藏语言按钮                     | 7 |
|    | 4.4.  | 版面底色                       | 7 |
|    | 4.5.  | 版面底图                       | 7 |
|    | 4.6.  | 密码                         | 7 |
|    | 4.7.  | 如何选择网站模板                   | 8 |
| 5. | 在线    | 网页编辑器简介:                   | 9 |
| 6. | 在线    | 网页编辑器使用指南Ⅰ                 | I |
|    | 6.1.  | 如何在编辑框中输入文字Ⅰ               | 2 |
|    | 6.2.  | 如何将 WORD 文档复制到编辑框I         | 3 |
|    | 6.3.  | 如何修改文字字体和尺寸                | 4 |
|    | 6.3.I | . 如何改变文字尺寸I                | 5 |
|    | 6.3.2 | 2. 如何改变文字的字体 (只适合英文版本)     | 6 |
|    | 6.3.3 | 3. 如何修改文字的颜色               | 7 |
|    | 6.3.4 | I. 如何将选中的文字加粗I             | 8 |
|    | 6.3.5 | . 如何将选中的文字倾斜I              | 8 |
|    | 6.4.  | 如何做文字下划线Ⅰ                  | 8 |

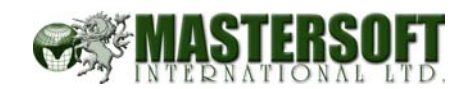

|    | 6.5.  | 如何做文字上标、下标           | 19 |
|----|-------|----------------------|----|
|    | 6.6.  | 如何将段落居中、居右对齐         | 20 |
|    | 6.7.  | 如何插入表格               | 20 |
|    | 6.7.  | I. 如何在表格中插入一行或一列     | 21 |
|    | 6.7.  | 2. 编辑表格属性            | 22 |
|    | 6.7.  | <b>3</b> . 编辑表格单元格属性 | 23 |
|    | 6.8.  | 如何给文字做链接             | 24 |
|    | 6.9.  | 如何在编辑框中插入图片          | 24 |
|    | 6.10. | 插入一张图片               | 25 |
|    | 6.11. | 如何使文字环绕图片            | 26 |
|    | 6.12. | 如何在网页中插入代码           | 27 |
| 7. | 如何    | 可上传图片                | 29 |
| 8. | 联约    | 各名单工能                | 31 |
|    | 8.1.  | 新增资料                 | 32 |
|    | 8.2.  | 修改电邮内容               | 32 |
|    | 8.3.  | 更新以上资料               | 32 |
|    | 8.4.  | 选择所有                 | 32 |
|    | 8.5.  | 清除选择                 | 33 |
|    | 8.6.  | 删除选择记录               | 33 |
| 9. | 零自    | <b>書商功能设定</b>        | 34 |
|    | 9.1.  | 运费设定                 | 36 |
| 10 | . 🗵   | 冈页统计器                | 38 |

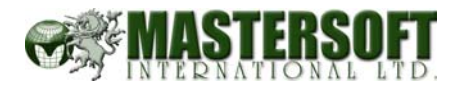

# I. DIY 网页功能设定

网站管理是指添加修改栏目名称、设置是否显示、打开方式、访问级别、删除栏目等。

点击 "DIY 功能设定"

|         |            |         |          | Adm      | inistr | ator Mei | nu 🕯     | 員        |
|---------|------------|---------|----------|----------|--------|----------|----------|----------|
| lobalra | ainbow.com |         |          |          |        |          |          | 米宾       |
| 主日      | 录 >        |         |          |          | 新墙-    | 一页网页     |          | 主页       |
| 排序      | 主题         |         |          | -        | 被按     | NotePad  | 进阶       | 删除       |
| 6       | 首页内容       | 检视      | -        | <b>P</b> |        | -        |          |          |
| NEW     | 跳出新视窗内容    |         |          | 检视       | -      | 💱 🐓      |          | -        |
|         | 头部内容       |         |          | -        | -      | 💱 🎐      |          | -        |
| 6       | 脚部内容       |         |          | -        | -      | 💱 💱      |          | -        |
| 6       | 首页         |         |          | 检视       | 228    | 💱 💱      |          | Ŀ.       |
| 6       | 最新资讯       |         |          | 检视       | 257    | 💱 💱      |          | -        |
| 6       | 产品         |         |          | 检视       | 282    | 💱 💱      |          | -        |
| $\sim$  | 联络我们       |         |          | -        | 83     | 💱 💱      | <b>*</b> | 6        |
|         | 搜索         |         |          | -        | 51     | 💱 💱      |          | 6        |
|         | 关于我们       |         |          | 检视       | 28     | 🦻 🏷      | <b>P</b> | <b>B</b> |
|         |            |         |          |          |        |          |          |          |
| 1       | DIY功能设定    | 零售商功能设定 | 版面变更 NEW | 联络名单     |        | 图片目录     | 1        | 统计       |
|         | N          |         |          |          |        |          |          |          |

# 以下是所有功能的解说:

| DIYC          | Control Panel              | 登出 = 中交繁體 中文簡休 English                        |
|---------------|----------------------------|-----------------------------------------------|
|               |                            | Administrator Menu 會員控制台                      |
| demo.globalra | ainbow.com                 | 来宾在线:1                                        |
|               | <b>主目录</b> :DIY 功能设定       | 1. 更改密码 上一页                                   |
|               | 介绍                         | 内容                                            |
| 2.            | 阁下所选择的语言版本有:               | ☑ 英文版 ☑ 中文版                                   |
| 3.            | 联络电邮 :                     | joseph@globalrainbow.com                      |
| 4.            | 网页名称:<br><b>英文版</b>        | Demo Website                                  |
| 5.            | 网页介绍:<br><b>英文版</b>        | This is a demo website by Global Rainbow Ltd. |
| 6.            | 网页 Keywords:<br><b>英文版</b> | DIY, Website, demo                            |
| 7.            | 查询表格:<br>英文 <b>版</b>       |                                               |
| 8.            | 网页名称:<br><b>中文版</b>        |                                               |
| 9.            | 网页介绍:<br><b>中文版</b>        |                                               |
| 10.           | 网页 Keywords:<br>中文版        |                                               |
| 11.           | 查询表格:<br>中文版               |                                               |

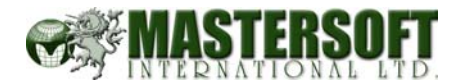

# I.I. 更改密码功能

这里可以更改登录者使用的密码.

| DIY (        | Control Pane | e                                           | 登出 ··· 中文繁體 · 中文簡休 English |
|--------------|--------------|---------------------------------------------|----------------------------|
|              |              |                                             | Administrator Menu 會員控制台   |
| demo.globalr | ainbow.com   |                                             |                            |
|              |              | 如果想更新电邮及密码,请直接在下面修改!                        |                            |
|              | 主目录:密码       |                                             | 上一页                        |
|              | 电邮:          | demo@globalrainbow.com                      |                            |
|              | 现用的密码:       | ••••                                        |                            |
|              | 新的密码:        |                                             |                            |
|              | 确认新的密码:      |                                             |                            |
|              |              | 确定                                          |                            |
|              |              |                                             |                            |
|              |              |                                             |                            |
|              |              | Copyright 2002 - 2003 ©. All Rights Reserve | d.                         |

#### I.2. 选择的语言版本

"语言版本"设置可以设定开启的语言,繁体中文版网站是在简体中文版的基础上 自动转换生成的。

#### I.3. 联络电邮

这里可以輸入公司的联络电邮,从"联络我们"内页或"网上购物篮"的电邮都会 送到你所输入的联络电邮.

## I.4. 网页名称(英文版)

请参考附图 I.

#### I.5. 网页介绍(英文版)

请参考附图 I.

#### I.6. 网页 Keywords(英文版)

"网页关键字"这里可以輸入這個网頁的关键字,这是给你登录英文搜索引擎用的.

#### **I.7.** 查询表格(英文版)

这里可以输入这个网页里查询表格的标题.

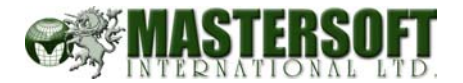

#### I.8. 网页名称(中文版)

请参考附图 I.

#### **I.9.** 网页介绍(中文版)

请参考附图 I.

#### 1.10. 网页 Keywords(中文版)

"网页关键字"这里可以輸入這個网頁的关键字,这是给你登录英文搜索引擎用的.

# I.II. 查询表格(中文版)

这里可以输入这个网页里查询表格的标题.

| 12. | 首页标语 1:   | Welcome to Globa | 1 Rainbow            |  |  |  |  |  |
|-----|-----------|------------------|----------------------|--|--|--|--|--|
| 13. | 首页标语 2:   | Please choose la | ease choose language |  |  |  |  |  |
| 14. | 首页标语 3:   | One Stop solutio | n                    |  |  |  |  |  |
| 15. | 整个版面的阔度:  | 750              | 整个版面放置位置: 置中 💌       |  |  |  |  |  |
| 16. | 版面底色:     | #COCOCO 🔽        |                      |  |  |  |  |  |
| 17. | 版面底图:     | all_layout/layou | t37/ii 既凝            |  |  |  |  |  |
| 18. | 隐藏主题文字:   |                  |                      |  |  |  |  |  |
| 19. | 主题文字大小:   |                  | 子主题文字大小:             |  |  |  |  |  |
| 20. | 产品大图片大小:  | 500              | 产品细图片大小: 100         |  |  |  |  |  |
| 21. | 产品显示风格:   | ③跳出新视窗(          | ○ 原本视窗               |  |  |  |  |  |
| 22. | 毎页产品数目:   | 40 🗸             | 产品显示风格: 2 ❤ 个产品→行    |  |  |  |  |  |
| 23. | 查询篮:      | ○是 ⊙ 否           |                      |  |  |  |  |  |
| 24. | 消除老鼠右键功能: | ○是 ⊙ 否           |                      |  |  |  |  |  |
|     | 25.       | 确定               |                      |  |  |  |  |  |

#### I.I2. 首页标语

这里可以输入一些首页面版的标语. 有關首页面版的設計需更換,請參考**如何选** 择网站首页模板.

#### 1.13. 整个版面的阔度

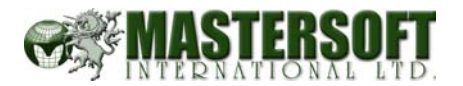

#### 2. 如何选择网站模板

本系统具有50款网站模版,选择网站模版后,可以自动更换网站的式样。

1 · 首先选择一种模版类型

| <b></b> | 搜索       |         |          | -    | 38 | 😵 🍢  | <b>&gt;</b> | Ŀ. |
|---------|----------|---------|----------|------|----|------|-------------|----|
|         | 合作关系     |         |          | -    | 38 | 😵 💱  | <b>&gt;</b> | 5  |
|         | 新品       |         |          | 检视   | 26 | 😵 💱  | <b>&gt;</b> | Ŀ  |
|         |          |         |          | 检视   | 5  | 💱 🎲  | <b>&gt;</b> | Ŀ. |
|         |          |         |          | 检视   | 0  | 😵 🍢  | <b>&gt;</b> | Ŀ. |
| C       | DIY 功能设定 | 零售商功能设定 | 版面变更 NEW | 联络名单 |    | 图片目录 |             | 统计 |

2.分页查看模版缩图,点击缩图选中模板

| <b>DIY</b> Control Panel |      | 登出   | : 中交繁體 中文簡休 English     |
|--------------------------|------|------|-------------------------|
|                          |      | Ac   | dministrator Menu 會員控制台 |
| demo.globalrainbow.com   |      |      |                         |
| 主目录:内页版面                 | 內页设计 | 首页设计 | 多改內页设计 回主页              |
|                          |      |      | Page:1 2 3 4            |
| 48 O                     | 47®  | 46 🔘 | 45 🔿                    |
|                          | 43 〇 | 42 O | 41 ()                   |
|                          |      | 38 O |                         |
|                          | 确定   |      |                         |

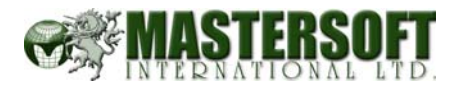

#### 3. 语言设置

语言是指访问者访问网站时看到的语言版本。可以在"中文版"、"英文版"中选择 一种;其中,繁体中文版网站是在简体中文版的基础上自动转换生成的。

首先选择一种语言版本,按"确定"按钮。

| DIY Control Panel      |             | 登出 · 中文繁體 中文簡休 English   |
|------------------------|-------------|--------------------------|
|                        |             | Administrator Menu 會員控制台 |
| demo.globalrainbow.com |             |                          |
| 主目录 :DIY 功能设定          |             | 更改密码上一页                  |
| 介绍                     |             | 内容                       |
| 阁下所选择的语言版本有:           | 🗹 英文版 🗹 中文版 |                          |
| 联络电邮                   |             |                          |

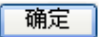

注意事项

当管理员自己进行测试的时候,由于电脑缓存可能保存已经访问过的网页,因此可能会在改变语言版本后发现"并没有改变"的现象。但访问者第一次访问的时候不会出现这样的情况。

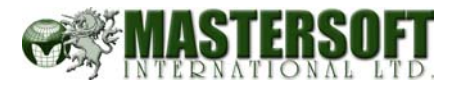

# 4. 首页模板设定

关于选择网站首页模板,请参阅如何选择网站首页模板.

你可以通过在线网页编辑器直接进行图文混排编辑,或按"进阶"按钮进入进阶设定.

| Panel |            | 登出:                                       | 中交                                                                                                    | 繁體(中     | 文簡例                                                                                                    | K Enç                                                                                                    |
|-------|------------|-------------------------------------------|----------------------------------------------------------------------------------------------------|----------|----------------------------------------------------------------------------------------------------|----------------------------------------------------------------------------------------------------|
|       |            | Adm                                       | inistr                                                                                                    | ator Mei | าน 🕯                                                                                                    | 會員 控制                                                                                                    |
|       |            |                                           |                                                                                                    |          |                                                                                                    | 来宾在约                                                                                                    |
|       |            | ſ                                         | 新增一                                                                                                    | 一页网页     |                                                                                                    | 主页                                                                                                    |
|       |            | -                                         | 彼按                                                                                                    | NotePad  | 进阶                                                                                                    |                                                                                                    |
|       |            | 检社                                        | -                                                                                                    | <b>P</b> | ₽                                                                                                    | - )                                                                                                    |
| 容     |            | 检视                                        |                                                                                                    | P 🦻      | <b>*</b>                                                                                                    |                                                                                                    |
|       |            | -                                         | -                                                                                                    | P 🔊      | <b>&gt;</b>                                                                                                    | -                                                                                                    |
|       |            | -                                         | -                                                                                                    | P 🏷      | <b>&gt;</b>                                                                                                    | -                                                                                                    |
|       |            | 检视                                        | 296                                                                                                    | P 🏷      | <b>&gt;</b>                                                                                                    | <b>B</b>                                                                                                    |
|       |            | -                                         | 298                                                                                                    | P 🕅      | <b>*</b>                                                                                                    | <b>B</b>                                                                                                    |
|       |            | 检视                                        | 355                                                                                                    | P 🕅      | <b>&gt;</b>                                                                                                    | <b>B</b>                                                                                                    |
|       |            | -                                         | 101                                                                                                    | B 🖗      | <b>&gt;</b>                                                                                                    | <b>B</b>                                                                                                    |
|       |            | -                                         | 70                                                                                                    | P 🏷      | <b>&gt;</b>                                                                                                    | <b>B</b>                                                                                                    |
|       |            | 检视                                        | 4                                                                                                    | P 🖗      | <b>*</b>                                                                                                    | <b>B</b>                                                                                                    |
|       |            | 检视                                        | 58                                                                                                    | P 🖗      | <b>&gt;</b>                                                                                                    | <b>B</b>                                                                                                    |
|       |            | 检视                                        | 3                                                                                                    | P 🖻      | <b>&gt;</b>                                                                                                    | Ē.                                                                                                    |
|       |            | 检测                                        | 60                                                                                                    | Ek Ek    |                                                                                                    | <b>B</b>                                                                                                    |
|       | 字<br>容<br> | 容<br>···································· | 子田1151       登田       -         Adm       -       -         第       松和       -         第       松和       -         -       -       -         -       -       -         -       -       -         -       -       -         -       -       -         -       -       -         -       -       -         -       -       -         -       -       -         -       -       -         -       -       -         -       -       -         -       -       -         -       -       -         -       -       -         -       -       -         -       -       -         -       -       -         -       -       -         -       -       -         -       -       -         -       -       -         -       -       -         -       -       -      -       -       -       - </td <td></td> <td>当       ** (中交繁濃)(中)         Administrator Mer         第       -         12       *         12       *         12       *         12       *         12       *         12       *         12       *         12       *         12       *         12       *         12       *         12       *         12       *         12       *         12       *         12       *         13       *         14       *         15       *         14       *         15       *         15       *         15       *         15       *         15       *         15       *         15       *         15       *         15       *         15       *         15       *         15       *         15       *         15       *         15</td> <td>第二日日頃1       第二日 (11月)       第二日 (11月)       中交繁観       中交繁観       中交繁観       中交繁観       中交繁観       中交繁観       中交繁観       中交繁観       中交繁観       中交繁観       中交繁観       中交繁観       中交繁観       中交繁観       中辺       第         第二日       1000       1000       1000       1000       1000       1000       1000       1000       1000       1000       1000       1000       1000       1000       1000       1000       1000       1000       1000       1000       1000       1000       1000       1000       1000       1000       1000       1000       1000       1000       1000       1000       1000       1000       1000       1000       1000       1000       1000       1000       1000       1000       1000       1000       1000       1000       1000       1000       1000       1000       1000       1000       1000       1000       1000       1000       1000       1000       1000       1000       1000       1000       1000       1000       1000       1000       1000       1000       1000       1000       1000       1000       1000       1000       1000       1000       1000       1000       1000       1000</td> |          | 当       ** (中交繁濃)(中)         Administrator Mer         第       -         12       *         12       *         12       *         12       *         12       *         12       *         12       *         12       *         12       *         12       *         12       *         12       *         12       *         12       *         12       *         12       *         13       *         14       *         15       *         14       *         15       *         15       *         15       *         15       *         15       *         15       *         15       *         15       *         15       *         15       *         15       *         15       *         15       *         15       *         15 | 第二日日頃1       第二日 (11月)       第二日 (11月)       中交繁観       中交繁観       中交繁観       中交繁観       中交繁観       中交繁観       中交繁観       中交繁観       中交繁観       中交繁観       中交繁観       中交繁観       中交繁観       中交繁観       中辺       第         第二日       1000       1000       1000       1000       1000       1000       1000       1000       1000       1000       1000       1000       1000       1000       1000       1000       1000       1000       1000       1000       1000       1000       1000       1000       1000       1000       1000       1000       1000       1000       1000       1000       1000       1000       1000       1000       1000       1000       1000       1000       1000       1000       1000       1000       1000       1000       1000       1000       1000       1000       1000       1000       1000       1000       1000       1000       1000       1000       1000       1000       1000       1000       1000       1000       1000       1000       1000       1000       1000       1000       1000       1000       1000       1000       1000       1000       1000       1000       1000       1000 |

| 介绍                         | 内容                                                                                                    |  |
|----------------------------|----------------------------------------------------------------------------------------------------|--|
| <ol> <li>阿页程式码:</li> </ol> | <pre>\PONT face=Verdama color=#7b68ee size=6&gt;Global<br/>Rainbow Ltd. \PONT&gt;CMM style="WIDTH: 205px: HEIGHT:<br/>112px" height=75 src="member/14105/diy/logo-in-<br/>grey.gif" width=140&gt;</pre> |  |
| 跳过首页 :                     |                                                                                                    |  |
|                            |                                                                                                    |  |
| 后面底角 ·                     | 1000477 F                                                                                                    |  |
|                            | #DUC4DE                                                                                                    |  |
| 版 血 馬 怪 :                  | 联战                                                                                                    |  |
| 密码 :                       |                                                                                                    |  |

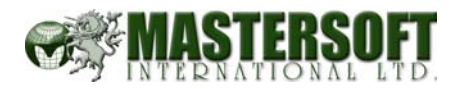

#### **4.1.** 网页程序码

这是给使用者插入 HTML 源代码的地方. 将代码拷贝到需要插入的位置。

如果你无法确定位置,可以使用以下方法:

- I) 首先在普通(编辑)模式下,在需要插入代码处输入一段字符,比如
   "aaaaaaaaaaa"
- 2) 然后按编辑框下面的 HTML 按钮,进入 HTML 模式。
- 3) 找到这段特别的字符,将其替换成需要插入的代码

#### 4.2. 跳过首页

当点选了以后,访问网站者会直接进入网站

#### 4.3. 隐藏语言按钮

首页语言版本链接是指类似下图中的"语言按钮"的链接指向。

Language Select: English ( 繁體 ) ( 简体 )

当点选了以后,以上的"语言按钮"便会隐藏起来.

#### 4.4. 版面底色

是指首页版面的颜色.

#### 4.5. 版面底图

按"浏览"可选择自己图片库中的图片,按"确定"按钮,即可上传所选择的图 片到首页。

#### 4.6. 密码

如果设置为"密码",需要登录才可以访问

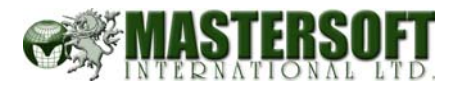

## 4.7. 如何选择网站模板

本系统具有50款网站模版,选择网站模版后,可以自动更换网站的式样。

1 · 首先选择一种模版类型

|         |         |         |          |           |    |      | -           | -        |
|---------|---------|---------|----------|-----------|----|------|-------------|----------|
|         | 搜索      |         |          | -         | 38 | 💱 💱  | 8           | <b>B</b> |
|         | 合作关系    |         |          | -         | 38 | 🦻 🏷  | <b>P</b>    | <b>B</b> |
|         | 新品      |         |          | 检视        | 26 | P 🕅  | <b>&gt;</b> | <b>B</b> |
| <b></b> |         |         |          | 检视        | 5  | 🦻 🏷  | <b>P</b>    | <b>B</b> |
| <b></b> |         |         |          | 检视        | 0  | By 🗗 | <b>&gt;</b> | <b>B</b> |
|         |         |         |          | · · · · · |    |      |             |          |
| D       | IY 功能设定 | 零售商功能设定 | 版面变更 NEW | 联络名单      |    | 图片目录 | 1           | 统计       |
|         |         |         | - N      |           |    |      |             |          |
|         |         |         |          |           |    |      |             |          |
|         |         |         |          |           |    |      |             |          |

2.分页查看模版缩图,点击缩图选中模板

| <b>DIY</b> Control Pan | el   | 登出    | :(中文繁體)(中文簡体)(English)  |
|------------------------|------|-------|-------------------------|
|                        |      | A     | dministrator Menu 會員控制台 |
| demo.globalrainbow.com |      |       |                         |
| 主目录:内页版面               | 內页设  | 计首页设计 | 修改內页设计 回主页              |
|                        |      |       | Page:1 2 3 4            |
| 48 〇                   | 470  | 46 🔘  | 45 〇                    |
|                        | 43 0 | 42 O  |                         |
|                        | 39 O | 38 O  |                         |
|                        | 面    | RE I  |                         |

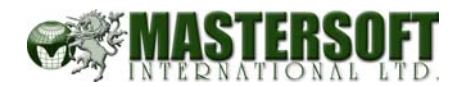

#### 5. 在线网页编辑器简介:

通过在线网页编辑器可以直接进行图文混排编辑、表格编辑,也可以将 WORD 或 FRONTPAGE 中编辑好的文档直接拷贝到编辑器内,本系统的在线网页编辑器功能非常齐全,现将主要功能图标说明如下:

|                | DIY Control Panel 登出 = 中文繁體 中文簡体 English                    |
|----------------|-------------------------------------------------------------|
|                | Administrator Menu 會員控制台                                    |
| d              | emo.globalrainbow.com                                       |
|                | 修改完毕后,请点击 🖬 储存!                                             |
|                |                                                             |
|                |                                                             |
| ſ              | Font 🔹 Size 👻 Color 👻 Paragraph 💌 📰 🐺 🧱 🌫 🔀 🔆 🦌 🦌 🥻 👬 🎢 🚟 🖤 |
|                |                                                             |
| 10             | 立今期任                                                        |
|                |                                                             |
| 1              | 文子斜体                                                        |
| Ū              | 文字下划线                                                       |
| X <sup>2</sup> | 上标                                                          |
| X2             | 下标                                                          |
| <u>~</u>       | 插入图片(上传新图片或从图库中选择已经上传的图片)                                   |
|                | 修改图片属性,如图文环绕方式,图文间距,图片尺寸等                                   |
|                | 插入一张表格                                                      |
| Ŧ              | 选中表格后,编辑表格属性。如边框宽度,边框间距                                     |
| Ħ              | 编辑表格单元格属性                                                   |
| -              | 表格中在当前单元格上方插入一行                                             |
| -+             | 表格中在当前单元格下方插入一行                                             |
| n <b>t</b> e   | 表格中在当前单元格左侧插入一列                                             |
| ¥.             | 表格中在当前单元格右侧插入一列                                             |
| Ж              | 表格中删除当前列                                                    |
| ×              | 表格中删除当前行                                                    |
| •              | 创建一个链接,可以是给文字或图片加上链接                                        |

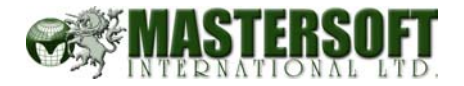

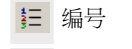

- Е 项目符号
- ₩ 减小缩进
- ☞ 增加缩进
- 左对齐
- ≘ 居中对齐
- 右对齐
- 左右对齐
- 插入水平线
- ◇ 转换编辑器
- ⑥ 插入特殊符号
- **(P)** 插入新段落
- 日 儲存
- ╏ 剪切
- 复制
- 🛍 粘贴
- ∽ 撤销
- ⊶ 恢复
- ₦ 表格欄合饼
- **慌** 表格欄分割

辅助线功能。当表格边框为 0 的时候,编辑器中看不到表格框。使用辅助线可以在有表格框的位置显示虚线。

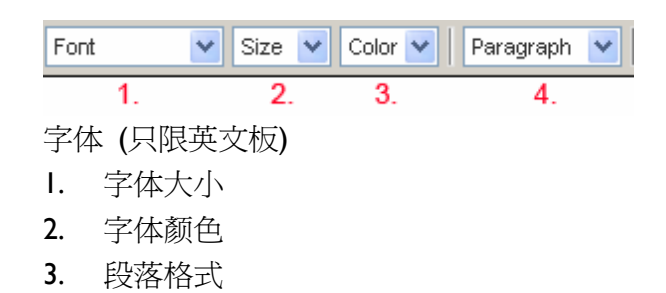

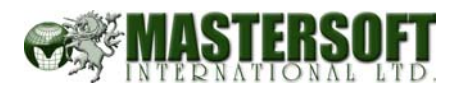

## 6. 在线网页编辑器使用指南

使用网页编辑器,可以通过浏览器,直接编辑网页的内容。以"所见即所得"的方式,实现网页图文混排。在网站管理中,大部分的网页内容都可以使用网页编辑器进行图文混排编辑.

| Control Panel                             | 登出 :(中文繁體)(中文簡体)(Englis           |
|-------------------------------------------|-----------------------------------|
|                                           | Administrator Menu 會員控制台          |
| mo.globalrainbow.com                      |                                   |
| 修改完毕后,请点击 星                               | 储存!                               |
| 最新资讯                                      | 上一页回主页                            |
| DIY 阿页控制台                                 |                                   |
| -   ※ № №   ∽ ~   B Z U = 日 律 律   ×       | ×2 E ± ± = - & 2 • 0              |
| iont 🔽 Size 💟 Color 💟 Paragraph 🔽 📰 🐺 🥅 🍽 | <b>⋸ ≫ 关 ᢥ ᢥ 淋 ☆ ☆ 悟   ⊞ ∢</b> ₽> |
| 2                                         |                                   |
|                                           |                                   |

I. 工具条:通过点击工具条上的各种图标,调用相应的功能. 詳細解說請參閱在 线网页编辑器简介

2. 编辑框:显示和编辑内容的地方

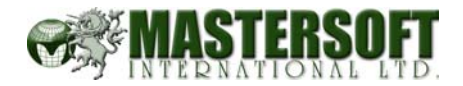

# 6.1. 如何在编辑框中输入文字

如下图所示,直接在编辑框内输入文字即可.

| 修改完毕后,请点击 💂 储存!                                                                                                    |                         |
|----------------------------------------------------------------------------------------------------|-------------------------|
| 最新资讯                                                                                                    | 上一页回主页                  |
| DIY网页控制台                                                                                                    | •                       |
| ■ ※ ● ● × × × = 主 主                                                                                                    | 🔳 – 🍓 🔜 🖬 🚸 🕲           |
| Font 💟 Size 💟 Color 💟   Paragraph 💟 💷 🖪 🖽   🍕 😤 关   🦂                                                                                                    | 🕌 🗶 🖹 🏦 🔚 🕪             |
|                                                                                                    |                         |
| 由上可见,电子邮件是极其有效的营销手段,发送E-Mail广告,将您的信息直接发送到对方f<br>而您只需坐在电脑跟前,接受网上的咨询与合同。请相信我们的诚意,还犹豫什么吗?快按:<br>020-86090348(周一至周五9:00-17:00)咨询,或点击我司网址吧.我公司将为每一位客户<br>提供最优质的服务及全方位的技术指导.力求让你享受到全新的营销方式为你带来的巨大收益 | 的邮箱里,<br>打我们的热线电话<br>益. |

也可以在其他工具软件中编辑好文字后拷贝到编辑框中.

#### 请参考:如何将 WORD 文档复制到编辑框

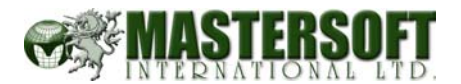

#### 6.2. 如何将 WORD 文档复制到编辑框

可以直接将 Microsoft Word 中编辑好的文章通过复制/粘贴操作,直接拷贝到编辑框中,即方便,又美观.当然,也可以直接复制来自 FrontPage, Dreameweaver 等其他网页制作软件制作好的内容.

例: 以下是一篇 WORD 的文档,包括一些文字和表格。首先选中需要拷贝的内容.

| 內地付款方式∷ |                                                                                                    |
|---------|----------------------------------------------------------------------------------------------------|
| ▶注意事项↩  | 汇款后请把您的汇款凭证写上所申请的服务后传填至我公司↔                                                                        |
| 邮政汇款↔   | 邮 编:518002↓<br>地 址:广东省深圳市罗湖区深南东路3016号银都厦18楼1803室.↓<br>收款人:郑学教↓<br>汇款人蔺短附言:请注明您的用户名、域名、邮箱、联系电话/手机等↔ |
| 广东发展银行↔ | 开户银行:「不拔展银行↓<br>株户名:球漏高虹网络科技有限公司↓<br>株 号:11301551201000436<br>二款用途:常进明缆的用户名,域名,廊箱、联系电话/手机等。        |

2. By <u>Cheque</u> (For Hong Kong customer only)

Send a crossed <u>cheque</u> made payable to "Global Rainbow Ltd." to our address as shown below. Please quote the invoice number on the back of your <u>cheque</u>. +4

ି Global Rainbow Ltd. (Accounts Department)ଙ 6/F., Gee Tuck Building, 16-20 Bonham Strand, <u>Sheung</u> Wan, Hong Kongଙ

(一篇 WORD <u>文</u>档)

| ●注意事项₽          | │ 汇款后诸把您的汇款凭证写上所申诸的服务后传真至我公司→                 |
|-----------------|-----------------------------------------------|
|                 | 邮 编:518002↓                                   |
| HMUX123X+       | 地 址:) 乐省深圳市罗湖区深南东路3016号被都度18份3室,↓<br>收款人:郑学敦↓ |
|                 | 汇款人简短附言:请注明您的用户名、域名、邮箱、联系电话/手机等↔              |
|                 | 开户银行:广东发展银行↓                                  |
| 」 乐发展银行₽        | ● 帐户名:珠海高虹网络科技有限公司↓ ● 帐 号:113015512010000436↓ |
|                 | 汇款用途:诸注明您的用户名、域名、邮箱、联系电话/手机等∂                 |
|                 | <u> </u>                                      |
| y Cheque (For H | long Kong customer only)⊬                     |

(选中WORD 文档中需要复制的内容,并复制到简贴板 Ctrl C)

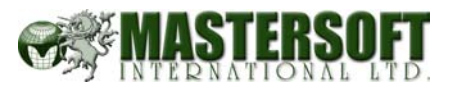

修改完毕后,请点击 🖬 储存!

| 1.117613967376                         |                                                                                                    |
|----------------------------------------|----------------------------------------------------------------------------------------------------|
| 注意亊项                                   | 汇款后请把您的汇款凭证写上所申请的服务后传真至我公司                                                                                      |
| 邮政汇款                                   | 邮 编: 518002<br>地 址: 广东省流圳市罗湖区深南东路3016号根都厦18楼1803室。<br>收款人: <b>郑学致</b><br>汇款人简短附言: 遗注明恢约用户名、域名、邮箱、颜系即话斥机等        |
| 广东发展银行                                 | 开户银行:广东发展银行<br>帐户名:张海高武阳路科技有限公司<br>帐 号:113015512010000436<br>汇款用途;谢注明您的用户名、城名、邮箱、联系电话/手机等                       |
| 2. By Cheque (For<br>Send a crossed cl | 'Hong Kong customer only)<br>reque made payable to ''Global Rainbow Ltd.'' to our address as shown below. Pleas |

(将光标停留在编辑框中需要插入文档的位置,粘贴内容 CtrlV)

通过这样的复制/粘贴操作,WORD 文档中编辑好的文字和表格可以很容易得复制到编辑框中,即方便又美观.

如果 Word 文档中带有插图的话,由于插图是指向你电脑硬盘的,别人无法通过 网络看到你电脑上的东西,因此图片需要另外上传并插入到编辑框中.

如何在编辑框中插入图片,请参考:如何在编辑框中插入图片.

#### 6.3. 如何修改文字字体和尺寸

使用网页编辑器,可以直接修改编辑框中文字的字体和尺寸。本节中介绍如何在编辑器中改变文字的大小,字体,如何将文字加粗、倾斜。

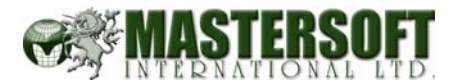

# 6.3.1. 如何改变文字尺寸

- I. 首先在编辑框内输入文字
- 2. 选中需要改变字体或尺寸的文字,如下图所示:

|                                                                                                    | 修改完毕后,请点击 目 储存!                                                                |                                                                                      |
|----------------------------------------------------------------------------------------------------|--------------------------------------------------------------------------------|--------------------------------------------------------------------------------------|
| 服务                                                                                                    |                                                                                | 上一页回主页                                                                               |
| ®DIY 网页控制台                                                                                                    |                                                                                | •                                                                                    |
| 📕 👗 🖻 🛍 🗠 🖙 🖪 Z 🖳                                                                                                    |                                                                                | E = = = - 🍓 🔝 🖾 🗘 🖸                                                                  |
| Font Size 💟 Color 💟 Paragraph                                                                                                  | 🔽 🗔 🖾 🖼 🖂 🔫                                                                    | . ★   # # <b>#</b>   # #   ⊞   ↔                                                     |
| 高虹网络科技有限公司的总部设立在3<br>顾客提拱高质素、高效能和灵活的电-<br>圳,广州,东南亚及欧洲各城市。<br>我们的服务范围包括网站建设,多媒(<br>务。<br>互联网是媒介发展的大势所趋,越来越<br>计的好处就是你可以在花费最少的情况 | 香港,是一间专注互联网服务<br>子商贸与纲站相关服务。其<br>本及平面设置,商务程序,<br>多的公司在网上建立自己的<br>兄下拥有最多的客户,从而哥 | 各的供货商,以出色及专业的技术为<br>集服务托展至中国内地包括上海,深<br>网上商店及其它致力发展互联网业<br>为一席之地。拥有属于自己的网页设<br>事半功倍. |

- 3. 在"字体大小"的选择菜单中选择一种尺寸.
- 4. 选择字体大小后,选中部分的字体发生了变化,如下图:

| 修改完毕后,请点击 🔜 储存!                                                                                                    |               |
|----------------------------------------------------------------------------------------------------|---------------|
| 服务                                                                                                    | 回主页           |
| <sup>a</sup> DIY 网页控制台                                                                                                    | •             |
| 🖬 👗 🖻 🏙 ĸ 🖙 B I U 🗄 🏣 🤃 🎼 🎼 🎼 🖉 🖾 🔤 💻 🧶 🔜 🔤                                                                                                    | <> ©          |
| Font 🔽 Size 💟 Color 💟 Paragraph 💟 🗔 🐺 🥅 🍜 🛩 关 🕺 🧩 🛣 🎋 [                                                                                                    | Ш (р)         |
| 高虹网络科材。<br>前的总部设立在香港是一间专注互联网服务的供货商,以出色及专业的技<br>顾客提供高机,<br>圳,广州,养<br>我们的服务范围包括网站健设,多媒体及平面设置,商务程序,<br>网上商店及其它致力发展互联网业务。<br>互联网是媒介发展的大势所趋,越来越多的公司在网上建立自己<br>一席之地,拥有属于自己的网页设计的好处就是你可以在花费最<br>的情况下拥有最多的客户,从而事半功倍. | ▲<br>沐深<br>的少 |

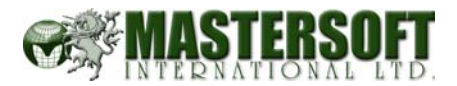

## 6.3.2. 如何改变文字的字体 (只适合英文版本)

- I. 选中需要改变字体的文字段
- 2. 在"Font"选择菜单中,选择一种字体。如下图:

| 修改完毕后,请点击 🔤 储存!                                                                                                    |
|----------------------------------------------------------------------------------------------------|
| 服务                                                                                                    |
| DIY 网页控制台                                                                                                    |
| ■ ※ 軸 @ ∽ ~ B Z U 注 註 译 字 × × ≥ 主 主 三 - ● Z V ◇ ©                                                                                                    |
| Font 🔽 Size 💟 Color 💟 Paragraph 💟 🖽 🛤 🖙 🗭 🛠 🖌 👫 👫 🖩 🖛 🐢                                                                                                    |
| Font Arial pment Verdana Informa Impresence on the web your website must stand out with powerful graphics, dynamic features, and guality                                       |
| Times New Romal committed to providing you with the most powerful, dynamic, functional website that is required on the internet<br>Courier New<br>Georgia                      |
| Website Refurbishing<br>If you already have a website but need a more professional look we can refurbish your website! We can give you the look you've<br>always wanted!       |
| Programming<br>If you have a programming job you need done let us know! We can program in many different programming languages and can<br>provide you with powerful solutions. |
| if you would like us to quote your project for free, please fill out the form below. We will respond to your inquiry ASAP.                                                     |
| Contact mangament Engine                                                                                                    |

**3**. 选择字体后,选中部分的字体就改变了,如下图:

| 修改完毕后,请点击 🖬 储存                                                                                                    |
|----------------------------------------------------------------------------------------------------|
| 服务                                                                                                    |
| DIY 网页控制台                                                                                                    |
| 🖬 👗 🖻 🛍 🗠 ∝ B I U 徑 徑 徑 掌 🕸 ײ ×₂ 탙 主 重 🗐 — 🍓 🖾 🖬 🔶 ©                                                                                                    |
| Font 💟 Size 💟 Color 💟 Paragraph 💟 💷 🔯 🖼 🛩 🗲 🗲 💥 👬 👫 🖼 🐢                                                                                                    |
| Website Development                                                                                                    |
| To establish a firm presence on the web your website must stand out with powerful graphics, dynamic features, and quality<br>content. We are committed to providing you with the most powerful, dynamic, functional website that is required on the internet<br>today. |
| Website Refurbishing<br>If you already have a website but need a more professional look we can refurbish your websitel We can give you the look you've<br>always wanted!                                                                                               |
| Programming<br>If you have a programming job you need done let us know! We can program in many different<br>programming languages and can provide you with powerful solutions.                                                                                         |
| If you would like us to quote your project for free, please fill out the form below. We will respond to your inquiry ASAP.                                                                                                    |

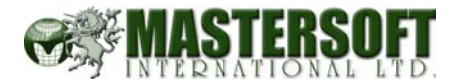

## 6.3.3. 如何修改文字的颜色

- I. 选中需要改变字体的文字段
- 2. 在"Color"选择菜单中,选择一种颜色. 如下图:

| 修改完毕后,请点击 🖿 储存!                                                                                                    |
|----------------------------------------------------------------------------------------------------|
| 服务                                                                                                    |
| DIY 网页控制台                                                                                                    |
| ■ X 1 12 10 00 10 10 10 10 10 10 10 10 10 10 10                                                                          |
| Font 💽 Size 💟 Color 💟 Paragraph 💟 📰 📭 🎟 🍜 🔫 关 🕺 🕌 🛠 👬 🖬 💷 (P)                                                            |
|                                                                                                    |
| 高虹网络科技有限公 <mark>都研</mark> 翻设立在香港 是一间专注互联网服务的供货商,以出色及专业的技术为<br>顾家提坦高质素 高 <mark>的研</mark> 显历法的由子商贸与纲站相关服务。其服务托展至中国内地包括上海、深 |
| 机、广州,东南亚及 <mark>加加</mark> 城市。                                                                                            |
| ₩₩₩₩₩₩₩₩₩₩₩₩₩₩₩₩₩₩₩₩₩₩₩₩₩₩₩₩₩₩₩₩₩₩₩₩                                                                                     |
| 务。 #DCDX                                                                                                    |
| 互联网是媒介发展的 <sup>#000</sup>                                                                                                |
| 计的好处就是你可以把西西最少的情况下拥有最多的客户,从而事半功倍。                                                                                        |
|                                                                                                    |
| #7080                                                                                                    |
| #// 00<br>#4682<br>#// 00                                                                                                |
| #*109<br>#6495                                                                                                    |
| #7004<br>#7666                                                                                                    |
| #6657<br>#4830                                                                                                    |
|                                                                                                    |
|                                                                                                    |
|                                                                                                    |

3. 选择字体后,选中部分的字体就改变了,如下图:

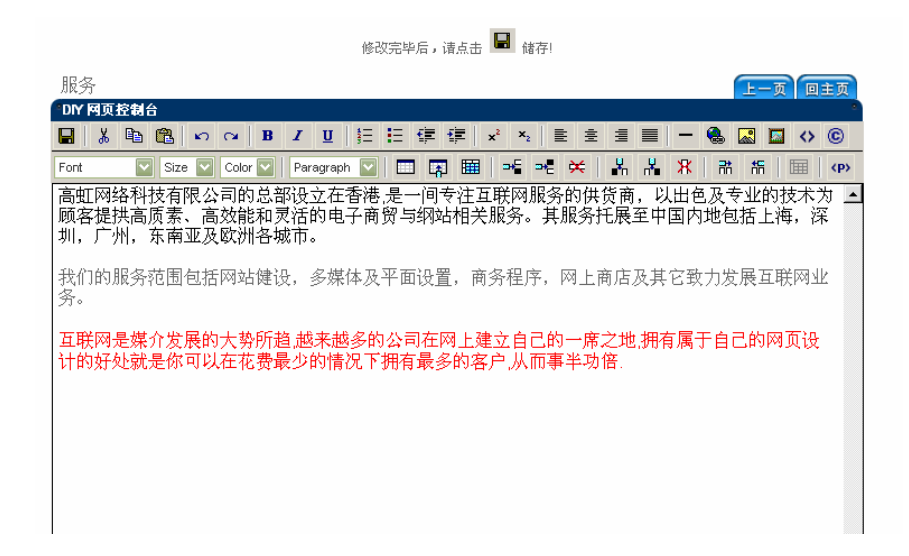

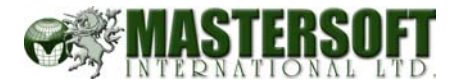

#### 6.3.4. 如何将选中的文字加粗

- L. 选中需要加粗的文字
- 2. 按一下工具条中的"B"图标,选中部分的文字就变粗了.

#### 6.3.5. 如何将选中的文字倾斜

- I. 选中需要倾斜的文字
- 2. 按一下工具条中的"」"图标,选中部分的文字就倾斜了.

#### 6.4. 如何做文字下划线

使用网页编辑器可以很容易地制作文字下划线

- L. 选中需要做下划线的文字
- 2. 按一下工具条中的"U"图标,选中的文字下方出现下划.如下图:

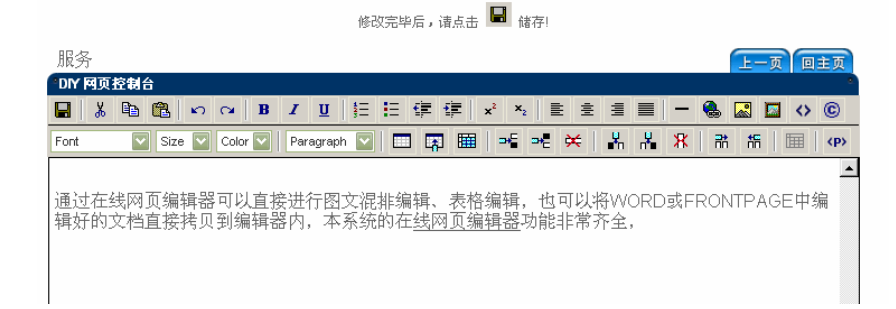

#### 注意事项

在对某一段文字进行操作时,务必选中该段文字。

*电脑操作小常识:如何使用鼠标选中一段文字?* 使用鼠标,将光标停留在需要选中的文字前,按住鼠标左键不放,拖动鼠标到需 要选中的文字末尾,然后放开鼠标左键,即可选中一段文字。

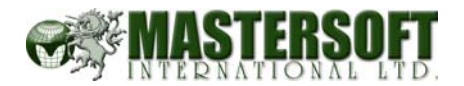

#### 6.5. 如何做文字上标、下标

文字上标、下标通常用于一些计量单位。如:米<sup>2</sup>。使用网页编辑器可以很容易 地制作上标和下标.

#### 例:将"m2"中的"2"作为上标,也就是平方米.

I. 选中需要作为上标的文字,如下图:

|    | 修改完毕后,请点击 🔲 储存!                                          |
|----|----------------------------------------------------------|
| 刖  | B务  レー页 回主页                                              |
| ۰D | NY 网页控制台                                                 |
|    | .   X • • • • · · · · · · · · · · · · · · ·              |
| Fo | ont 💟 Size 💟 Color 💟 Paragraph 💟 🖽 🖾 🖼 🖼 🌫 🛠 🕺 🕺 🕺 👬 🏭 🐢 |
|    |                                                          |
| 7  | 7000m <mark>2</mark>                                     |
|    | _                                                        |
|    |                                                          |
|    |                                                          |
|    |                                                          |
|    |                                                          |
|    |                                                          |
|    |                                                          |

2. 按一下工具条中的"X""图标,选中部分就变成"上标"了,如下图:

|                    | 修改完毕          | 后,诸点击 📼  | 储存!    |     |              |     |         |
|--------------------|---------------|----------|--------|-----|--------------|-----|---------|
| 服务                 |               |          |        |     |              | 上一页 | 回主页     |
| DIY 网页控制台          |               |          |        |     |              |     | •       |
| 🔚 👗 🖻 🛍 🗠 🖂 B      | Σ∐∃≣          | f≡ f≡ x² | ×2 🖹 🗏 | ∃ ≣ | - 🚷          |     | <> C    |
| Font Size Color 🔽  | Paragraph 🔽 📃 | R 🖩 🗆    | ► ×    | ¥ ¥ | <b>X</b>   # | 憍   | ш (р)   |
|                    |               |          |        |     |              |     | <b></b> |
| 7000m <sup>2</sup> |               |          |        |     |              |     |         |
|                    |               |          |        |     |              |     |         |
|                    |               |          |        |     |              |     |         |
|                    |               |          |        |     |              |     |         |
|                    |               |          |        |     |              |     |         |
|                    |               |          |        |     |              |     |         |

3. 同样,只要按一下"X1"图标,就可以做文字"下标".

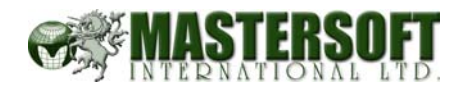

#### 6.6. 如何将段落居中、居右对齐

使用网页编辑器可以进行段落排版,将段落居中、居左、或居右对齐

- I. 先选中一段文字,按一下工具条中的"壹"图标,选中的部分居中对齐
- 2. 先选中一段文字,按一下工具条中的"三"图标,选中的部分居右对齐
- 3. 先选中一段文字,按一下工具条中的"重"图标,选中的部分居左对齐
- 4. 先选中一段文字,按一下工具条中的"■"图标,选中的部分左右对齐

#### 6.7. 如何插入表格

新建表格:

| •DIY 網頁 | 控制台      |       |        |          |             |       |       |                  |     |     |            |   |    |            |      | е.  |
|---------|----------|-------|--------|----------|-------------|-------|-------|------------------|-----|-----|------------|---|----|------------|------|-----|
| 🔚   👗   | <b>B</b> | n a   | B I    | <u>u</u> | ŧΞ <b>Ξ</b> | . tj≡ | t 🗐 🛛 | ² × <sub>2</sub> |     | ± I |            | - | ۹. | <u>.</u>   | ⊠ <> | ©   |
| Font    | Size     | Color | 💌   Pa | aragraph | · (         |       |       | ₩,               | * × | 🖁   | r <b>H</b> | ж | R. | <b>*</b> ⊟ |      | (P) |
| 1       |          |       |        |          |             | 101   |       |                  |     |     |            |   |    |            |      |     |

点击"ंः""图标

| 最新资讯                  |                                                                                |                                               |          | 上一頁回主頁            |
|-----------------------|--------------------------------------------------------------------------------|-----------------------------------------------|----------|-------------------|
| DIY網頁控制台              |                                                                                |                                               |          |                   |
| 🖬 👗 🖻 🏙 🗠             | ⇔ B I <u>U</u> §≣ ≣                                                            | 译 译   x <sup>2</sup> × <sub>2</sub>   主 主     | 1 - 0    | » 🛃 🖾 🔇 🖸         |
| Font 💌 Size 💌         | Color 🔽 🛛 Paragraph 💌 🗌 🛄                                                      | . 🖪 🖩 🗝 ≍                                     | H H X i  | ₩ K   🖽   <p></p> |
|                       |                                                                                |                                               |          |                   |
|                       |                                                                                |                                               |          |                   |
| 🗿 Insert              | New Table - Microsoft Intern                                                   | et Explorer                                   |          |                   |
| Inse                  | rt Table                                                                       |                                               |          | 1                 |
| Enter th<br>Click the | e required information and click "Ins<br>e "Cancel" Button to close this wind: | ert Table" to insert a table into your<br>ow. | webpage. |                   |
|                       | t Table inte Makaana                                                           |                                               |          |                   |
| Inser                 | t Table Into webpage                                                           |                                               |          |                   |
| 1. Rows:              | 1                                                                              | 5. Cell Padding:                              | 2        |                   |
| 2. Colum              | ns: 1                                                                          | 6. Cell Spacing:                              | 2        |                   |
| 3. Width:             | 100%                                                                           | 7. Border:                                    | 1        |                   |
| 4. BgCold             | or: None 💌                                                                     |                                               |          |                   |
| 8. Inse               | rt Table Cancel 9.                                                             |                                               |          |                   |
|                       |                                                                                |                                               |          | J                 |
|                       |                                                                                |                                               |          |                   |
|                       |                                                                                |                                               |          |                   |

I. 行数:请输入所需表格行数

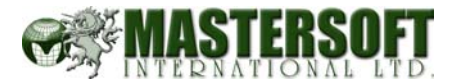

- 2. 列数:请输入所需表格列数
- 3. 宽度:表格宽度。可在列表框中选择宽度,单位是百分比
- **4**. 背影颜色
- 5. 单元格边距
- 6. 单元格间距
- 7. 表格边框
- 8. 插入表格
- 9. 取消

确定表格的行数,列数、间距、表格宽度、表格边框等条件,然后按8.

#### 6.7.1. 如何在表格中插入一行或一列

可以在表格中任意一行的上方或下方插入一行;也可以在任何一列的左侧或右侧插入一行。

Ⅰ、首先将光标停留在一个单元格中。
2、按一下工具栏中的"☆",可在该单元格所在的行上方插入一行
3、按一下工具栏中的"☆",可在该单元格所在的行下方插入一行
4、按一下工具栏中的"★",可在该单元格所在的列左侧插入一列
5、按一下工具栏中的"★",可删除当前一行
7、按一下工具栏中的"★",可删除当前一列

#### 注意事项:

当表格边框是"1"的时候,表格不是很美观;实际上,这并不是编辑器的问题。 真正的网页设计师通常是将表格边框设为"0",再使用别的方式显示出表格边框。 而且,在很多时候,表格常被网页设计师用来作为网页的排版分隔,这时候,表 格的边框一般也是"0"。 普通的网页编辑器,如果表格边框是"0"的话,就看不 到表格,也就无法进行表格编辑。本系统特别提供了"辅助线"功能,专门用来编 辑表格边框为"0"的表格。

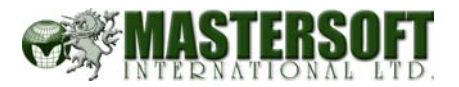

## 6.7.2. 编辑表格属性

Ⅰ、首先使用鼠标点一下表格的边框,选中表格。如下图:

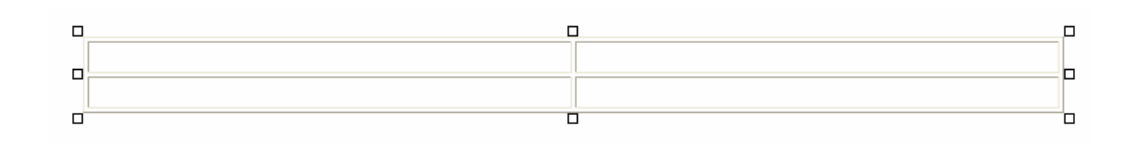

#### 点击"冒"图标

| DIY 網頁 | 控制台    |       |     |          |           |     |   |                   |      |       |    |   |   |   | ٥     |
|--------|--------|-------|-----|----------|-----------|-----|---|-------------------|------|-------|----|---|---|---|-------|
| 🖬   🐰  | Þa 🛍   | n 🛛 🗌 | BI  | <u>u</u> | <b>}∃</b> | E 🚛 | ŧ | x² × <sub>2</sub> |      | ÷ i   |    | - | ٩ |   | <br>C |
| Font   | 🖌 Size | Color | Par | agraph   | •         |     |   | ₽₽                | ⊶≞ ) | <   ₽ | r. | Ж | 1 | 愲 | (P)   |
|        |        |       |     |          |           |     | 1 |                   |      |       |    |   |   |   |       |

| Ø  | Modify Table - Microso                                                                | ft Internet Explorer                                    |                                  |               |
|----|---------------------------------------------------------------------------------------|---------------------------------------------------------|----------------------------------|---------------|
|    | Modify Table Pro<br>Enter the required information<br>Click the "Cancel" Button to cl | perties<br>and click "Modify Table"<br>ose this window. | to modify the table properties o | f your table. |
|    | Modify Table Properties                                                               |                                                         |                                  |               |
| 1. | Background Colour:                                                                    | None 💌                                                  | 3. Cell Padding:                 | 0             |
| 2. | Border:                                                                               | 0                                                       | 4. Cell Spacing:                 | 0             |
| 5. | Modify Table Cancel                                                                   | 6.                                                      |                                  |               |

- I. 背影颜色
- 2. 表格边框
- 3. 单元格边距
- 4. 单元格间距
- 5. 修改表格
- 6. 取消

修改完成后按下"修改表格"按钮即可

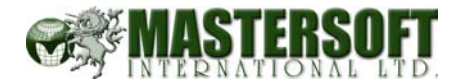

## 6.7.3. 编辑表格单元格属性

首先将光标停留在需要编辑的单元格中

点击"⊞"图标

| DIY <b>和</b> 頁控制台                                                                                        |
|----------------------------------------------------------------------------------------------------|
| ■ ※ ■ ● × · · · ■ ■  B Z U = = = = · · · · · · · · · · · · · · ·                                         |
| Font 💌 Size 🔍 Color 🔍 Paragraph 🔍 🖽 🐺 🕎 🍽 🗮 🗮 🗭                                                          |
|                                                                                                    |
|                                                                                                    |
| 🗿 Modify : Table : Cell - Microsoft Internet Explorer                                                    |
| Modify Cell Properties                                                                                   |
| Enter the required information and click "Modify Cell" to modify the cell properties of your table cell. |
| Click the Caliber Button to close this window.                                                           |
| Modify Cell Properties                                                                                   |
|                                                                                                    |
| 1. Background Colour:     None     3. Cell Width:     .                                                  |
| 2. Horizontal Align: None 💌 4. Vertical Align: None 💌                                                    |
|                                                                                                    |
|                                                                                                    |
|                                                                                                    |

- I. 背影颜色
- 2. 单元格中内容的左右对齐方式
- 3. 单元格的宽度
- 4. 单元格中内容的上下对齐方式
- 5. 修改单元
- 6. 取消

修改单元格属性后,按"修改单元"即可。

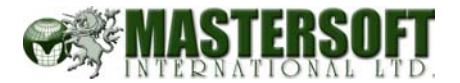

#### 6.8. 如何给文字做链接

#### 制作一个链接

- I. 首先选中需要做链接的文字,然后按一下工具条中的"Solor"图标
- 2. 出现一个窗口,如下图:

|                  | 修改完毕                  | 半后,请点击 🖬 储存!                          |                               |           |
|------------------|-----------------------|---------------------------------------|-------------------------------|-----------|
| 服务               |                       |                                       |                               | 上一页回主页    |
| DIY 网页控制台        |                       |                                       |                               |           |
| 🖬 👗 🗈 🛍          |                       | ∰ ∰ x <sup>2</sup> x <sub>2</sub> ≣ : | ± = = - (                     | 🗟 🛃 🖾 🕹   |
| Font Size        | Color 🔽   Paragraph 💟 | ⊞   ≫                                 | 8 8 8                         |           |
|                  |                       |                                       |                               |           |
| 通过在线网页编辑辑好的文档直接打 | <ul> <li></li></ul>   |                                       | 以将WORD或FR<br>常齐全,<br>確定<br>取消 | ONTPAGE中编 |
|                  |                       |                                       |                               |           |

3. 在 URL 一栏中填写需要链接的网址, 然后按"確定"即可.

#### 注意事项

可以用同样的方式给图片做链接

## 6.9. 如何在编辑框中插入图片

使用网页编辑器可以直接在编辑框中插入图片。可以插入一张新图片,也可以插入以前已经上传的图片,或在系统内置的图片库中选择一张图片.

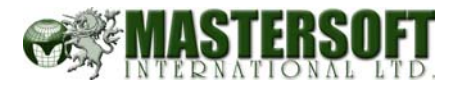

# 6.10. 插入一张图片

首先将光标停留在需要插入图片的位置 按一下工具条中的"**墨**"图标,系统会弹出一个窗口。如下图:

| demo2 dol          | DIY Control Panel - Microsoft | Internet Explorer        |                          |                          |   |
|--------------------|-------------------------------|--------------------------|--------------------------|--------------------------|---|
| demoz.gio          |                               | 私人图库 15                  | 共用图库 / 图示                |                          | ^ |
|                    |                               |                          | 1.                       |                          |   |
| 服务                 | 档案名称:                         | 找寻                       |                          |                          |   |
| Font               | 总数有 4 个档案<br>页数: <b>1</b>     |                          |                          |                          |   |
| 通过在9<br>辑好的1<br>如下 | 00                            | V                        |                          |                          |   |
|                    | knbtime2001.jpg<br>选择此图片      | knbtime2020.jpg<br>选择此图片 | knbtime2021.jpg<br>选择此图片 | knbtime2050.jpg<br>选择此图片 |   |
|                    | 直接上載图片                        |                          | 瀏覽 更改大小3                 | :00 上载                   |   |
|                    | 2.                            |                          |                          | 3.                       |   |
|                    |                               |                          |                          |                          | ~ |

- I. 你可从私人图库, 共享图库或图示中选择.
- 2. 浏览你电脑中的图片文件,选择一张图片后确认.
- 3. 電腦可幫你更改圖片的大小至所選擇的 dpi.

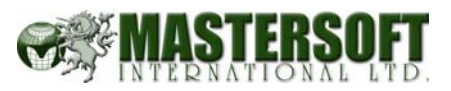

修改完毕后,请点击 🖬 储存!

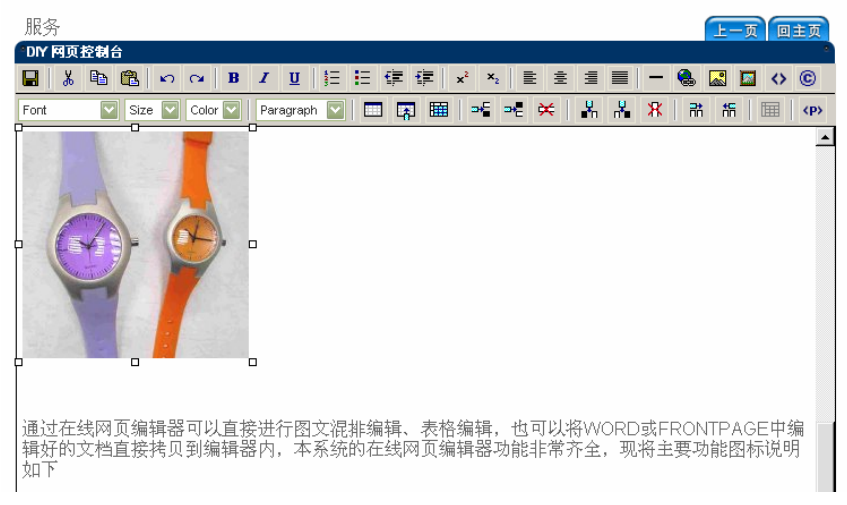

#### 注意事项

如何在自作网里上载图片,请参考:如何上载图片.

#### 6.11. 如何使文字环绕图片

使用网页编辑器可以让文字环绕图片排列,并设置图片和文字的问距.

#### 首先使用鼠标点中一张图片

按一下工具条中的"□"图标,弹出图片属性编辑窗口.

| Please remember to click on 🖿 to s                                                                                                    | ave your change!                                                                              |
|----------------------------------------------------------------------------------------------------|-----------------------------------------------------------------------------------------------|
| Services                                                                                                    | Back Home                                                                                     |
| DIY Homepage Administration Menu                                                                                                    |                                                                                               |
| 📓 👗 🖻 🛍 🗠 🖙 🖪 🗾 🖳 🔄 🏥 🚔 🔹 🔅                                                                                                    | <sup>6</sup> ₂   ≣ Ξ Ξ <b>Ξ   − 🚷 🔝 🖾 ↔ ⓒ</b>                                                 |
| Font Size Color Paragraph V 📰 🛤 🖃                                                                                                    | ⊶ ≍ % % % % ™ %   ⊞   ↔                                                                       |
| Digital photography on your site (your office, products<br>Digital editing and manipulation of images to improv<br>minimizing your web visitor's download time.<br>Hise of your existing photos or artwork which we can | s, personnel, etc.) e and finesse the appearance in addition to scan and modify if necessary. |
| □ □ □ ② □<br>□ □ □ □ ② □<br>□ □ □ □ □ □ ○<br>□ □ □ □ □ □ □ □<br>□ □ □ □ □ □ □ □<br>□ □ □ □                                                                                                    | ? × ※ 瀏覽使… 確定<br>取消 取消 E U: 0 5. I(V): 0 6.                                                   |

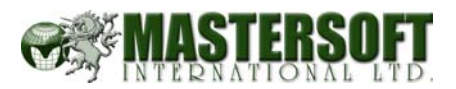

- I. 点中图片的路径. 也可按"浏览"从计算机中选取.
- 2. 可从这里输入当浏览者将鼠标放在图上出现的名称.
- 3. 对齐方式:从这里決定圖片对齐的方式,可从:

| 下, 基线  | 图片下方对齐文字基线      |
|--------|-----------------|
| 中      | 图片中间对齐文字基线      |
| Ŀ      | 图片上方对齐该行最大项目的上方 |
| 左      | 图片靠左, 文字绕边      |
| 右      | 图片靠右, 文字绕边      |
| 对齐文字顶端 | 图片上方对齐环绕文字的上方   |
| 正中央    | 图片中间对齐该行的中间     |
| 正下方    | 图片下方对齐该行的下方     |
|        |                 |

- 4. 这里可设定绕边图片边框的粗细,0为没有边框.
- 5. 设置图片和文字之间的间距。其中 5.是水平间距, 6.是垂直间距.

#### 6.12. 如何在网页中插入代码

网页插入代码包括其他网站提供的一些新闻代码、搜索代码、链接代码、统计代码,也包括本系统各栏目中的"代码生成器"自动生成的代码。将这些代码插入到网页中,可以使网页中的内容实现动态更新。

 插入代码必须在 HTML 模式下进行,首先按一下网页编辑器的模式切换按 钮,切换到 HTML 模式。这时,编辑框内显示的就是 HTML 源代码了。如 下图:

| 产品目录 上一页 回主页                                                                                                    |                                                                                                    |                                                                                                    |                                                                                                    |                                                                                                    |                                                                                                    |                                                                                                    |                                                                                                    |                                                                                                    |                                                                                                    |                                                                                                    |                                                                                                    |                                                                                                    |                                                                                                    |                                                                                                    |                                                                                                    |                                                                                                |                        |
|----------------------------------------------------------------------------------------------------|----------------------------------------------------------------------------------------------------|----------------------------------------------------------------------------------------------------|----------------------------------------------------------------------------------------------------|----------------------------------------------------------------------------------------------------|----------------------------------------------------------------------------------------------------|----------------------------------------------------------------------------------------------------|----------------------------------------------------------------------------------------------------|----------------------------------------------------------------------------------------------------|----------------------------------------------------------------------------------------------------|----------------------------------------------------------------------------------------------------|----------------------------------------------------------------------------------------------------|----------------------------------------------------------------------------------------------------|----------------------------------------------------------------------------------------------------|----------------------------------------------------------------------------------------------------|----------------------------------------------------------------------------------------------------|------------------------------------------------------------------------------------------------|------------------------|
| <sup>1</sup> DIY 网页 <mark>控制台</mark>                                                                                                    |                                                                                                    |                                                                                                    |                                                                                                    |                                                                                                    |                                                                                                    |                                                                                                    |                                                                                                    |                                                                                                    |                                                                                                    |                                                                                                    |                                                                                                    |                                                                                                    |                                                                                                    |                                                                                                    |                                                                                                    |                                                                                                |                        |
| 🖶 🕹 🛍 🛍 🗤 🖙 🖪 🗾 🖳 İİ 🖽 🏥 🏥 🏥 🏥 İİ 🖉 🔛 İİ 🛞 🔛 İİ 🌾 🎼                                                                                                    |                                                                                                    |                                                                                                    |                                                                                                    |                                                                                                    |                                                                                                    |                                                                                                    |                                                                                                    |                                                                                                    |                                                                                                    |                                                                                                    |                                                                                                    |                                                                                                    |                                                                                                    |                                                                                                    |                                                                                                    |                                                                                                |                        |
| Font 🔹 Size 👻 Color 💌 Paragraph 👻 📰 📭 🎟 🕩 🕫 🛠 🐇 🧩 👫 🏦 🗰 🐢                                                                                                    |                                                                                                    |                                                                                                    |                                                                                                    |                                                                                                    |                                                                                                    |                                                                                                    |                                                                                                    |                                                                                                    |                                                                                                    |                                                                                                    |                                                                                                    |                                                                                                    |                                                                                                    |                                                                                                    |                                                                                                    |                                                                                                |                        |
| <br><table border="0" cellpadding="3" cellspacing="2" width="100%"><br/><tbvaburgeter 100%"="" ==""><font size="3"> <td align="left" vaburgeter="" width="100%"><font size="3"> <td align="left" vaburgeter="" width="100%"><font size="3"></font></td></font></td></font></td></font></td></font></td></font></td></font></td></font></td></font></td></font></td></font></td></font></td></font></td></font></td></font></td></font></td></font></td></font></tbvaburgeter></table> | <font size="3"> <td align="left" vaburgeter="" width="100%"><font size="3"> <td align="left" vaburgeter="" width="100%"><font size="3"></font></td></font></td></font></td></font></td></font></td></font></td></font></td></font></td></font></td></font></td></font></td></font></td></font></td></font></td></font></td></font></td></font> | <font size="3"> <td align="left" vaburgeter="" width="100%"><font size="3"> <td align="left" vaburgeter="" width="100%"><font size="3"></font></td></font></td></font></td></font></td></font></td></font></td></font></td></font></td></font></td></font></td></font></td></font></td></font></td></font></td></font></td></font> | <font size="3"> <td align="left" vaburgeter="" width="100%"><font size="3"> <td align="left" vaburgeter="" width="100%"><font size="3"> <td align="left" vaburgeter="" width="100%"><font size="3"> <td align="left" vaburgeter="" width="100%"><font size="3"> <td align="left" vaburgeter="" width="100%"><font size="3"> <td align="left" vaburgeter="" width="100%"><font size="3"> <td align="left" vaburgeter="" width="100%"><font size="3"> <td align="left" vaburgeter="" width="100%"><font size="3"> <td align="left" vaburgeter="" width="100%"><font size="3"> <td align="left" vaburgeter="" width="100%"><font size="3"> <td align="left" vaburgeter="" width="100%"><font size="3"> <td align="left" vaburgeter="" width="100%"><font size="3"> <td align="left" vaburgeter="" width="100%"><font size="3"> <td align="left" vaburgeter="" width="100%"><font size="3"></font></td></font></td></font></td></font></td></font></td></font></td></font></td></font></td></font></td></font></td></font></td></font></td></font></td></font></td></font> | <font size="3"> <td align="left" vaburgeter="" width="100%"><font size="3"> <td align="left" vaburgeter="" width="100%"><font size="3"> <td align="left" vaburgeter="" width="100%"><font size="3"> <td align="left" vaburgeter="" width="100%"><font size="3"> <td align="left" vaburgeter="" width="100%"><font size="3"> <td align="left" vaburgeter="" width="100%"><font size="3"> <td align="left" vaburgeter="" width="100%"><font size="3"> <td align="left" vaburgeter="" width="100%"><font size="3"> <td align="left" vaburgeter="" width="100%"><font size="3"> <td align="left" vaburgeter="" width="100%"><font size="3"> <td align="left" vaburgeter="" width="100%"><font size="3"> <td align="left" vaburgeter="" width="100%"><font size="3"> <td align="left" vaburgeter="" width="100%"><font size="3"></font></td></font></td></font></td></font></td></font></td></font></td></font></td></font></td></font></td></font></td></font></td></font></td></font></td></font> | <font size="3"> <td align="left" vaburgeter="" width="100%"><font size="3"> <td align="left" vaburgeter="" width="100%"><font size="3"> <td align="left" vaburgeter="" width="100%"><font size="3"> <td align="left" vaburgeter="" width="100%"><font size="3"> <td align="left" vaburgeter="" width="100%"><font size="3"> <td align="left" vaburgeter="" width="100%"><font size="3"> <td align="left" vaburgeter="" width="100%"><font size="3"> <td align="left" vaburgeter="" width="100%"><font size="3"> <td align="left" vaburgeter="" width="100%"><font size="3"> <td align="left" vaburgeter="" width="100%"><font size="3"> <td align="left" vaburgeter="" width="100%"><font size="3"> <td align="left" vaburgeter="" width="100%"><font size="3"></font></td></font></td></font></td></font></td></font></td></font></td></font></td></font></td></font></td></font></td></font></td></font></td></font> | <font size="3"> <td align="left" vaburgeter="" width="100%"><font size="3"> <td align="left" vaburgeter="" width="100%"><font size="3"> <td align="left" vaburgeter="" width="100%"><font size="3"> <td align="left" vaburgeter="" width="100%"><font size="3"> <td align="left" vaburgeter="" width="100%"><font size="3"> <td align="left" vaburgeter="" width="100%"><font size="3"> <td align="left" vaburgeter="" width="100%"><font size="3"> <td align="left" vaburgeter="" width="100%"><font size="3"> <td align="left" vaburgeter="" width="100%"><font size="3"> <td align="left" vaburgeter="" width="100%"><font size="3"> <td align="left" vaburgeter="" width="100%"><font size="3"></font></td></font></td></font></td></font></td></font></td></font></td></font></td></font></td></font></td></font></td></font></td></font> | <font size="3"> <td align="left" vaburgeter="" width="100%"><font size="3"> <td align="left" vaburgeter="" width="100%"><font size="3"> <td align="left" vaburgeter="" width="100%"><font size="3"> <td align="left" vaburgeter="" width="100%"><font size="3"> <td align="left" vaburgeter="" width="100%"><font size="3"> <td align="left" vaburgeter="" width="100%"><font size="3"> <td align="left" vaburgeter="" width="100%"><font size="3"> <td align="left" vaburgeter="" width="100%"><font size="3"> <td align="left" vaburgeter="" width="100%"><font size="3"> <td align="left" vaburgeter="" width="100%"><font size="3"></font></td></font></td></font></td></font></td></font></td></font></td></font></td></font></td></font></td></font></td></font> | <font size="3"> <td align="left" vaburgeter="" width="100%"><font size="3"> <td align="left" vaburgeter="" width="100%"><font size="3"> <td align="left" vaburgeter="" width="100%"><font size="3"> <td align="left" vaburgeter="" width="100%"><font size="3"> <td align="left" vaburgeter="" width="100%"><font size="3"> <td align="left" vaburgeter="" width="100%"><font size="3"> <td align="left" vaburgeter="" width="100%"><font size="3"> <td align="left" vaburgeter="" width="100%"><font size="3"> <td align="left" vaburgeter="" width="100%"><font size="3"></font></td></font></td></font></td></font></td></font></td></font></td></font></td></font></td></font></td></font> | <font size="3"> <td align="left" vaburgeter="" width="100%"><font size="3"> <td align="left" vaburgeter="" width="100%"><font size="3"> <td align="left" vaburgeter="" width="100%"><font size="3"> <td align="left" vaburgeter="" width="100%"><font size="3"> <td align="left" vaburgeter="" width="100%"><font size="3"> <td align="left" vaburgeter="" width="100%"><font size="3"> <td align="left" vaburgeter="" width="100%"><font size="3"> <td align="left" vaburgeter="" width="100%"><font size="3"></font></td></font></td></font></td></font></td></font></td></font></td></font></td></font></td></font> | <font size="3"> <td align="left" vaburgeter="" width="100%"><font size="3"> <td align="left" vaburgeter="" width="100%"><font size="3"> <td align="left" vaburgeter="" width="100%"><font size="3"> <td align="left" vaburgeter="" width="100%"><font size="3"> <td align="left" vaburgeter="" width="100%"><font size="3"> <td align="left" vaburgeter="" width="100%"><font size="3"> <td align="left" vaburgeter="" width="100%"><font size="3"></font></td></font></td></font></td></font></td></font></td></font></td></font></td></font> | <font size="3"> <td align="left" vaburgeter="" width="100%"><font size="3"> <td align="left" vaburgeter="" width="100%"><font size="3"> <td align="left" vaburgeter="" width="100%"><font size="3"> <td align="left" vaburgeter="" width="100%"><font size="3"> <td align="left" vaburgeter="" width="100%"><font size="3"> <td align="left" vaburgeter="" width="100%"><font size="3"></font></td></font></td></font></td></font></td></font></td></font></td></font> | <font size="3"> <td align="left" vaburgeter="" width="100%"><font size="3"> <td align="left" vaburgeter="" width="100%"><font size="3"> <td align="left" vaburgeter="" width="100%"><font size="3"> <td align="left" vaburgeter="" width="100%"><font size="3"> <td align="left" vaburgeter="" width="100%"><font size="3"></font></td></font></td></font></td></font></td></font></td></font> | <font size="3"> <td align="left" vaburgeter="" width="100%"><font size="3"> <td align="left" vaburgeter="" width="100%"><font size="3"> <td align="left" vaburgeter="" width="100%"><font size="3"> <td align="left" vaburgeter="" width="100%"><font size="3"></font></td></font></td></font></td></font></td></font> | <font size="3"> <td align="left" vaburgeter="" width="100%"><font size="3"> <td align="left" vaburgeter="" width="100%"><font size="3"> <td align="left" vaburgeter="" width="100%"><font size="3"></font></td></font></td></font></td></font> | <font size="3"> <td align="left" vaburgeter="" width="100%"><font size="3"> <td align="left" vaburgeter="" width="100%"><font size="3"></font></td></font></td></font> | <font size="3"> <td align="left" vaburgeter="" width="100%"><font size="3"></font></td></font> | <font size="3"></font> |
| <tr></tr>                                                                                                    |                                                                                                    |                                                                                                    |                                                                                                    |                                                                                                    |                                                                                                    |                                                                                                    |                                                                                                    |                                                                                                    |                                                                                                    |                                                                                                    |                                                                                                    |                                                                                                    |                                                                                                    |                                                                                                    |                                                                                                    |                                                                                                |                        |
|                                                                                                    |                                                                                                    |                                                                                                    |                                                                                                    |                                                                                                    |                                                                                                    |                                                                                                    |                                                                                                    |                                                                                                    |                                                                                                    |                                                                                                    |                                                                                                    |                                                                                                    |                                                                                                    |                                                                                                    |                                                                                                    |                                                                                                |                        |

- 2. 将代码拷贝到需要插入的位置。
- 3. 如果你无法确定位置,可以使用以下方法:

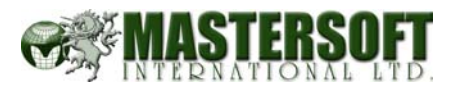

- I)首先在普通(编辑)模式下,在需要插入代码处输入一段字符,比如"aaaaaaaaaaa"
- 2) 然后按编辑框下面的 HTML 按钮,进入 HTML 模式。
- 3) 找到这段特别的字符,将其替换成需要插入的代码

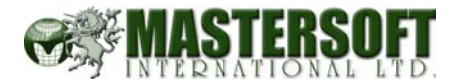

#### 如何上传图片 7.

点击"图片目录"按钮

| obalra     | ainbow.com |         |                       |      |     |             |             |    |
|------------|------------|---------|-----------------------|------|-----|-------------|-------------|----|
|            |            |         |                       |      |     |             |             |    |
| 主日         | 录 >        |         |                       |      | 新增- | 一页网页        | 0           | 主页 |
| 排序         | 主题         |         |                       | -    | 被按  | NotePad     | 进阶          | 册段 |
| $\bigcirc$ | 首页内容       |         |                       | 检视   | -   | <b>&gt;</b> | 7           | -  |
| NEW        | 跳出新视窗内容    |         |                       | 检视   | -   | 🦻 🏷         | <b>P</b>    | -  |
| $\bigcirc$ | 头部内容       |         |                       | -    | -   | 🦻 🏷         | <b>P</b>    | -  |
| $\bigcirc$ | 脚部内容       |         |                       | -    | -   | 🦻 🏷         | <b>P</b>    | -  |
| $\bigcirc$ | 首页         |         |                       | 检视   | 215 | 🦻 🏷         | <b>&gt;</b> | E  |
| $\bigcirc$ | 最新资讯       |         |                       | 检视   | 249 | 🦻 🎶         | <b>&gt;</b> | R. |
| $\bigcirc$ | 产品         |         |                       | 检视   | 253 | 💱 💱         | <b>&gt;</b> | R. |
| $\bigcirc$ | 联络我们       |         |                       | -    | 72  | 💱 💱         | <b>&gt;</b> | E. |
| $\square$  | 搜索         |         |                       | -    | 45  | 💱 💱         | <b>&gt;</b> |    |
| $\bigcirc$ | 关于我们       |         |                       | 检视   | 16  | 🦻 🎶         | <b>P</b>    | E  |
|            |            |         |                       |      |     |             |             |    |
|            | DIY 功能设定   | 零售商功能设定 | 版面变更 <mark>NEW</mark> | 联络子单 | ~   | 图片目录        |             | 统计 |

Copyright 2002 - 2003 ©. All Rights Reserved.

# 点击"上传"

| DIY Control Pan               | el                              | (登)                             | 出 : 中交繁體 中文簡休 (                 | English |
|-------------------------------|---------------------------------|---------------------------------|---------------------------------|---------|
|                               |                                 |                                 | Administrator Menu 會員           | 控制台     |
| demo.globalrainbow.com        |                                 |                                 |                                 |         |
| 主目录:图片目录                      |                                 |                                 | 回主页                             |         |
| DIY 网页控号。<br>总数有 1 个档案 / 上载   |                                 |                                 | 。<br>页数:1                       |         |
|                               | 档案名称:                           | 找寻                              |                                 |         |
|                               | 00                              | Ô                               |                                 |         |
| PICT0226.JPG<br>□ 删除 <b>?</b> | knbtime2001.jpg<br>口删除 <b>?</b> | knbtime2004.jpg<br>□删除 <b>?</b> | knbtime2006.jpg<br>□删除 <b>?</b> |         |
| 00                            |                                 |                                 |                                 |         |

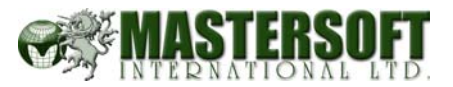

可直接输入图片档案名称或点击"浏览"选择上传的图片

| <b>IY</b> Control Panel                      | l                                        | 登出 ··· 中文繁體 中文簡体 Engli                     |
|----------------------------------------------|------------------------------------------|--------------------------------------------|
|                                              |                                          | Administrator Menu 會員控制。                   |
| no.globalrainbow.com                         |                                          |                                            |
| 主目录:图片目录:上载                                  |                                          | 回主页                                        |
| Orginal Size                                 | Resize To 500 pixel (width)              | Resize To 200 pixel (width)                |
|                                              | ) []] []]] []]] []]] []]] []]] []]] []]  | 瀏覽                                         |
|                                              | 瀏覽                                       | 瀏覽                                         |
|                                              | []]]]]]]]]]]]]]]]]]]]]]]]]]]]]]]]]]]]]   |                                            |
|                                              | 瀏覽                                       | · · · · · · · · · · · · · · · · · · ·      |
| 档案名称:请使用英文及 <b>请勿使用</b><br>空格、特别符号及中文!<br>正式 | 相案名称: 请使用英文及请勿使用<br>空格、特别符号及中文!          | Ⅰ 档案名称:请使用英文及 请勿使用<br>空格、特别符号及中文 !<br>[上载] |
|                                              | '                                        |                                            |
|                                              |                                          |                                            |
|                                              | Copyright 2002 - 2003 ©. All Rights Rese | rved.                                      |
|                                              |                                          |                                            |
|                                              |                                          |                                            |
| 三"上桂"                                        |                                          |                                            |

#### 点击"上传

| <b>NY</b> Control Panel                                         |                                                                                                    | <u>登出</u> = 中文繁體 中文簡休 (                                                                                                    |
|-----------------------------------------------------------------|----------------------------------------------------------------------------------------------------|----------------------------------------------------------------------------------------------------|
| mo.globalrainbow.com                                            |                                                                                                    | Administrator Menu 會員                                                                                                    |
| 主目录:图片目录:上载                                                     |                                                                                                    |                                                                                                    |
| Orginal Size                                                    | Resize To 500 pixel (width)                                                                                                    | Resize To 200 pixel (width)                                                                                                    |
| C:\Documents and Settings\ (創意)<br>(創意)<br>(創意)<br>(創意)<br>(創意) | (2)15<br>(2)15<br>(2)15 | 第第)     二     二 |
| 出気自称・请使用英文及请勿使用<br>空格、特别符号及中文!<br>上載<br>し、                      | 档案名称:请使用英文及 <b>请勿使</b> 」<br>空格、特别符号及中文!<br>上载                                                                                                    | 用 档案名称:请使用英文及 请勿 f<br>空格、特别符号及中文! ▲ 上载                                                                                                    |

Copyright 2002 - 2003 ©. All Rights Reserved.

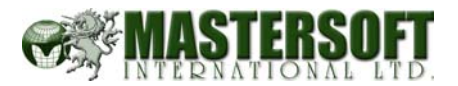

## 8. 联络名单工能

联络名单功能可让你把公司现有或潜在的客户储存. 放便管理和发放宣传电邮. 詳加說明如下:

首先在控制主板点击"联络名单"按钮,如下圖:

| C         | ontrol P   | anel           |                            | 登出     | -<br>-<br>-<br>-<br>-<br>-<br>-<br>-<br>-<br>-<br>-<br>-<br>-<br>-<br>-<br>-<br>-<br>-<br>- | 繁體(中     | 文簡休         |
|-----------|------------|----------------|----------------------------|--------|---------------------------------------------------------------------------------------------|----------|-------------|
|           |            |                |                            | Adn    | ninistr                                                                                     | ator Mei | าน 會員       |
| lobalra   | ainbow.com |                |                            |        |                                                                                             |          |             |
| 主日        | 录 >        |                |                            |        | 新增-                                                                                         | 一页网页     | 回主了         |
| 排序        | 主题         |                |                            | -      | 被按                                                                                          | NotePad  | 进阶册         |
|           | 首页内容       |                |                            | 检视     | -                                                                                           | ₽        | <b>&gt;</b> |
| NEW       | 跳出新视窗内容    |                |                            | 检视     | -                                                                                           | 🦻 🏷      | <b>P</b>    |
|           | 头部内容       |                |                            | -      | -                                                                                           | 🦻 🏷      | <b>&gt;</b> |
| $\square$ | 脚部内容       |                |                            | -      | -                                                                                           | 🦻 🏷      | <b>&gt;</b> |
|           |            |                |                            | 检视     | 2                                                                                           | 🦻 🏷      | <b>&gt;</b> |
|           | 产品         |                |                            | 检视     | 53                                                                                          | 🦻 🏷      | <b>P</b>    |
| <b></b>   | 产品搜寻       |                |                            | -      | 31                                                                                          | 🦻 🏷      | <b>&gt;</b> |
|           | 首页         |                |                            | 检视     | 40                                                                                          | 🦻 🏷      | <b>P</b>    |
|           |            |                |                            |        |                                                                                             |          |             |
| (         | DIY 功能设定   | 零售商功能设定        | 版面变更 NEW                   | 联络名单   |                                                                                             | 图月日录     | 统计          |
|           |            |                |                            | N      |                                                                                             |          |             |
|           |            |                |                            |        |                                                                                             |          |             |
|           |            |                |                            |        |                                                                                             |          |             |
|           |            | Copyright 200: | 2 - 2003 ©. All Rights Res | erved. |                                                                                             |          |             |

# 联络名单主要功能如下:

| Dľ     | Y Control            | Panel       |             |           | 登出    | 中交繁體      | 中文簡体      | English |
|--------|----------------------|-------------|-------------|-----------|-------|-----------|-----------|---------|
|        |                      |             |             |           | Admii | nistrator | Menu 會員   | 控制台     |
| demo.  | globalrainbow.com    |             |             |           |       |           |           |         |
| 主日     | <mark>录</mark> ∶查询记录 |             |             |           |       |           |           | 回主页     |
| Item   | 公司名称                 | 电邮地址        | Submit Date | Last Sent | 组别    | Sent      | 是俖        | 改/删除    |
| 13801  | CDE有限公司              | yyy@cde.com |             |           |       | 0         | ●是 ○否     | P 🗆     |
| 13800  | BCD有限公司              | zzz@bcd.com |             |           |       | 0         | ●是○否      | P 🗆     |
| 13799  | ABC有限公司              | xxx@abc.com |             |           |       | 0         | 🥱是 ○否     | 🛃 🗆     |
|        | ·                    | 1           |             |           | 新增资   | 料 - 修改    | 电邮内容 - 更新 | 所以上资料   |
|        |                      |             |             |           | 选     | 择所有 -     | 清除选择 - 册图 | 余选择记录   |
|        |                      |             |             |           |       | 4.        | 5.        | 6.      |
| 总数 : 3 | (页数:1)               |             |             |           |       |           |           |         |

Copyright 2002 - 2003 ©. All Rights Reserved.

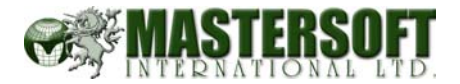

## 8.I. 新增资料

新增一个客户的记录.\*是必须读写的.

|         | *表示必需填写       |
|---------|---------------|
| DIY网页:查 | 询记录 : 新增资料    |
| 介绍      | 内容            |
| 公司名称:   | ABC有限公司       |
| *联络人:   | 張三            |
| 地址 :    | <<br>×        |
| 电话:     | 000-1111-1111 |
| 传真 :    | 000-2222-2222 |
| *电邮地址:  | xxx@abc. com  |
| 查询内容:   |               |
|         | 确定            |

按"确定"后便可将这个记录储存起来.

#### **8.2.** 修改电邮内容

可以在线通过在线网页编辑器给客户发信.

#### 8.3. 更新以上资料

客户可分作不同的组别方便查找及归立,当客户被分类后可按这里作出更新.

| Dľ    | Y Control            | Panel       |             |           | 登出:中              | 交繁體    | 中文簡休      | English |
|-------|----------------------|-------------|-------------|-----------|-------------------|--------|-----------|---------|
|       |                      |             |             |           | Adminis           | trator | Menu 會員   | 控制台     |
| demo2 | .globalrainbow.com   |             |             |           | $\sim$            |        |           |         |
| 主目    | <mark>录</mark> ∶查询记录 |             |             |           | $\langle \rangle$ |        |           | 回主页     |
| Item  | 公司名称                 | 电邮地址        | Submit Date | Last Sent | 组别                | Sent   | 是俖        | 改删除     |
| 16024 | DEF 有限公司             | www@def.com |             |           | 生意伙伴              | 0      | ●是 ○否     | P 🗆     |
| 16023 | CDE 有限公司             | zzz@cde.com |             |           | 生意伙伴              | 0      | ●是 ○否     | P 🗆     |
| 16022 | ABC 有限公司             | xxx@abc.com |             |           | 朋友                | 0      | ●是 ○否     | P 🗆     |
| 7024  | BCD 有限公司             | yyy@bcd.com |             |           | 朋友                | 0      | ●是 ○否     | P 🗌     |
|       |                      |             |             |           | 新增资料              | - 修改   | 电邮内容 - 更新 | 和人上资料   |
|       |                      |             |             |           | 选择                | 所有 -   | 清除选择 - 册》 | 說选择记录   |
| 总数:4  | (页数:1)               |             |             |           | $\bigcirc$        |        |           |         |
|       |                      |             |             |           |                   |        |           |         |

#### 8.4. 选择所有

可按这里选择名单上所有联络人,然后作出更改

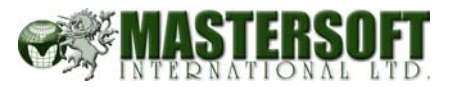

|                          | 登出 ··· 中文繁體 中文簡休 English |           |      |       |                |                                                                                                    |  |  |  |  |
|--------------------------|--------------------------|-----------|------|-------|----------------|----------------------------------------------------------------------------------------------------|--|--|--|--|
| Administrator Menu 會員控制台 |                          |           |      |       |                |                                                                                                    |  |  |  |  |
|                          |                          |           |      |       |                |                                                                                                    |  |  |  |  |
|                          |                          |           |      |       |                | 回主页                                                                                                    |  |  |  |  |
|                          | Submit Date              | Last Sent | 组别   | Sent  | 是俖             | 改/删除                                                                                                    |  |  |  |  |
| om                       |                          |           | 生意伙伴 | 0     | ●是 ○否          | Image: Image: |  |  |  |  |
| m                        |                          |           | 生意伙伴 | 0     | ●是 ○否          | Image: Image: |  |  |  |  |
| m                        |                          |           | 朋友   | 0     | ●是 ○否          |                                                                                                    |  |  |  |  |
| m                        |                          |           | 朋友   | 0     | ●是 ○否          | <b>&gt;</b>                                                                                                    |  |  |  |  |
|                          |                          |           | 新增资料 | - 修改) | 。<br>电邮内容 - 更新 | 和以上资料                                                                                                    |  |  |  |  |
|                          | 选择所有 - 清除选择 - 删除选择记录     |           |      |       |                |                                                                                                    |  |  |  |  |

# 8.5. 清除选择

可按这里清除所有你选择了的联络人.

# 8.6. 删除选择记录

可按这里删除你选择了的联络人.

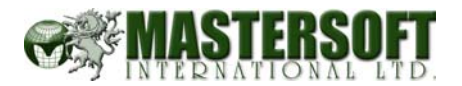

# 9. 零售商功能设定

当你利用自作网零售功能的时候,你可从这里管理支付方式,配送方式,订单及 信息简介。

#### I. 按这里进入零售商功能设定

|   | 进入企业邮相        |                       |                   | -       | 10 | 1977 UN   | 17          | 5          |
|---|---------------|-----------------------|-------------------|---------|----|-----------|-------------|------------|
|   |               |                       |                   | 检视      | 6  | 💱 🐓       | <b>P</b>    | <b>F</b>   |
|   | 产品            |                       |                   | 检视      | 4  | P 🕅       | <b>&gt;</b> | <b>B</b>   |
|   | 访客留言          |                       |                   | 检视      | 5  | P 🗗       | <b>&gt;</b> | <b>B</b>   |
| ľ | NIX GRAZ      | 豊存在仏体公式               | 医菌体蛋白             | 群次交流    |    | 國作月至      | 2           | ¢µ         |
|   | ATT ATHE BOAR | THE POINT AND HE BOAR | ACTION SEE THE OP | 0/18-0- |    | 6071 6144 |             | <b>х</b> н |
|   |               |                       |                   |         |    |           |             |            |
|   |               |                       |                   |         |    |           |             |            |

你输入的内容将会出现在下列网页相关的地方 (请参考下图)

| Basket Page Top<br>Message :<br>中文版       | 您所造购的物品                                         |
|-------------------------------------------|-------------------------------------------------|
| Basket Page Bottom<br>Message :<br>中文版    | 请填写以下资料,方便我们将货品及时送到您手上 ▲ 2. ✓                   |
| Check Out Page Top<br>Message :<br>中文版    | 确定订购这些吗? 5. 5. 5. 5. 5. 5. 5. 5. 5. 5. 5. 5. 5. |
| Check Out Page<br>Bottom Message :<br>中文厳 | 请仔细确认以上信息,以便准确及时送货 ▲ 4. ✓                       |
| Thank Page Message :<br>中文版               | 感谢您选择购买精忠系列商品,我们会在1个工作日内 5.<br>将您购买的产品送到您手上。    |
| 电邮附加内容 :                                  | This is the Confirm Email Addition Content      |
| 付款方式 1:                                   | 现金 🖌                                            |
| 付款方式 2:                                   | 私人支票 🗸                                          |
| 付款方式 3:                                   | T/T 💌                                           |
| 付款方式_4:<br><b>#(Payment Gateway)</b>      | None Merchant ID                                |
| 货币 :                                      | USD (US Dollar)                                 |
| Default Payment:                          | 付款方式 4 🔽                                        |

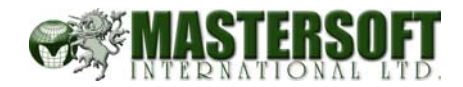

#### 精忠国际商务有限公司

|           |                                        |      |            | ENG - 繁體   | • 简体     |
|-----------|----------------------------------------|------|------------|------------|----------|
| Search 60 | □8 购物篮 □8                              |      |            |            |          |
| 公司首页      | ● 其他费用                                 |      |            | 步骤 🚺 🤇     |          |
| 组织机构      | 您所选购的物品 1.                             | *1.8 | みみ         | 24, 925    |          |
|           | <b>描</b> 还                             | 致重   | 甲加         | 忌御         |          |
| 货品展览室     | 15.jpg                                 | 1    | US\$100.00 | US\$100.00 | <b>B</b> |
| 新品推介      |                                        | 1    | 总额         | US\$100.00 |          |
| 产品搜索      |                                        |      | 「清空败       | 物篮 更新      |          |
| 行业要闻      | 诸埴写以下资料,方便我们将货品及时送到您手上                 | > 2  | •          | *===.2.5   |          |
| 商务咨询      | <b>买家资料</b> 公司名称:                      |      |            | 衣不必而       | 相曰       |
| DBC       | ************************************** |      |            |            |          |

| 描述<br>75.jpg<br>Microsoft Internet Explorer 区                                                                                                    | 数量             | 单价         | 总额          |
|----------------------------------------------------------------------------------------------------|----------------|------------|-------------|
| 75.jpg                                                                                                    |                |            | 11100000000 |
| Microsoft Internet Explorer 🔀                                                                                                    |                | US\$100.00 | US\$100.00  |
|                                                                                                    |                | 送货费用       | US\$10.00   |
| 2 确定订购吗?                                                                                                    | 5              | 总额         | US\$110.00  |
| <sup>11</sup><br><sup>11</sup><br><sup>11</sup> | 303室.瓢編 518002 | 2          |             |

#### 精忠国际商务有限公司

|          | ENG - 繁體 - 简体                               |
|----------|---------------------------------------------|
| Search @ | □8 谢谢 □8                                    |
| 公司首页     | 您哪您选择购买精忠系列商品,我们会在1个工作日内将您购买的产品送到您手上。<br>6. |
| 组织机构     |                                             |

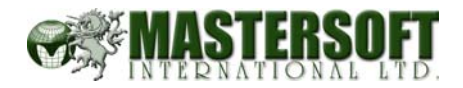

你可以在这里选择给客人提供付款的方式。

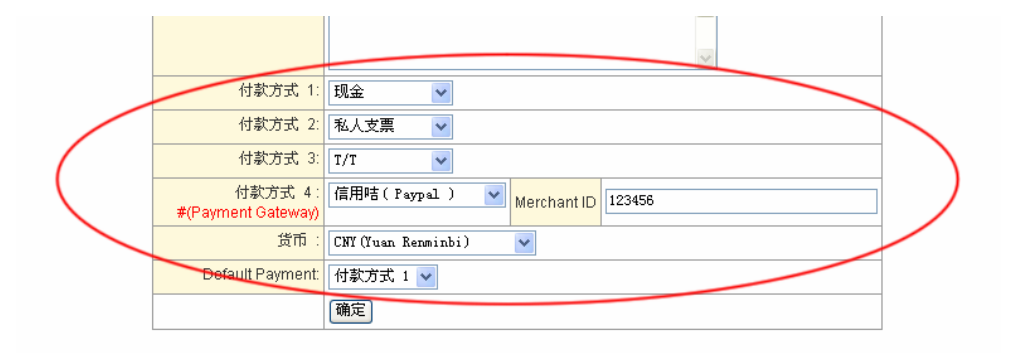

#### 网页内会出现:

| 进入企业邮箱 产品 |                    |                    | ~ |
|-----------|--------------------|--------------------|---|
|           | 送貨资料               |                    |   |
| 访客留言      | *送货方式:             | 市内[+RMB10] 🗸       |   |
|           | <sup>*</sup> 送货地址: |                    |   |
|           |                    |                    |   |
|           |                    |                    | ~ |
|           | *付款方式:             | 现金 🗸               |   |
|           |                    | 和会                 |   |
|           | (                  | 私人支票               |   |
|           |                    | T/T<br>信田時(Permel) |   |
|           |                    | [IR/DPB(Taypar)    |   |
|           | の精調                | 民国际商务有限公司          |   |

# 9.I. 运费设定

当有需要注明运费的时候,你可从这里设定:

| DIYC         | Control Pan                            | 登出   # 中文繁體   中文簡体   English           | ) |
|--------------|----------------------------------------|----------------------------------------|---|
|              |                                        | Administrator Menu 會員控制台               |   |
| demo1.global | lrainbow.com                           |                                        |   |
|              | <b>主目录</b> :零售商□                       | 助能设定                                   |   |
|              | 介绍                                     | 内容                                     |   |
|              | Basket Page Top<br>Message :<br>英文廠    | This is the top message                |   |
|              | Basket Page Bottom<br>Message :<br>英文版 | This is the bottom message             |   |
|              | Check Out Page Top<br>Message :<br>遊び話 | This is the Check Out Page Top Message |   |

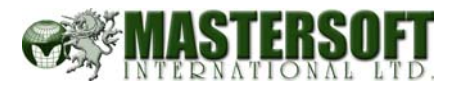

打入名称与及相关的价格,按确定。

| <b>DIY</b> Control Panel | 登出 ··· 中文繁體 中文簡体 English |                          |  |  |  |
|--------------------------|--------------------------|--------------------------|--|--|--|
|                          |                          | Administrator Menu 會員控制台 |  |  |  |
| demo1.globalrainbow.com  |                          |                          |  |  |  |
| <b>主目录</b> :送货费用设定       |                          | 上一页回主页                   |  |  |  |
| 。<br>名称<br><b>英文版</b>    | 名称<br><b>中文版</b>         | 价格                       |  |  |  |
|                          | 市内                       | 10                       |  |  |  |
|                          | 市外                       | 20                       |  |  |  |
|                          | 国外                       | 30                       |  |  |  |
|                          |                          |                          |  |  |  |

| 进入企业邮箱 |                                             |                                                      |
|--------|---------------------------------------------|------------------------------------------------------|
| 访客留言   | <b>送货资料</b><br><sup>*</sup> 送货方式:<br>*送货地址: | 市内[+EMB10]<br>市内[+EMB10]<br>市外[+EMB20]<br>国外[+EMB30] |
|        | *付款方式:                                      |                                                      |
|        |                                             | ©<br>精忠                                              |

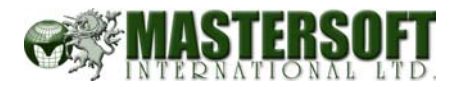

#### **10.** 网页统计器

使用网页统计器,可清楚了解贵网页的访问情况.包括首五个国家,那一页被按次数最多,有谁在线等..

首先在控制主板点击"統計"按钮,如下圖:

| 主日        | 录 >      |         |          |     | 新考         | 言一页网页     |             | 主页 |
|-----------|----------|---------|----------|-----|------------|-----------|-------------|----|
| 排序        | 主题       |         |          |     | 被          | 按 NotePad | 进阶          | 删除 |
|           | 首页内容     |         |          | 检   | U -        | <b>P</b>  | <b>&gt;</b> | -  |
| NE₩       | 跳出新视窗内容  |         |          | 检   | U -        | 😵 🎐       | <b>&gt;</b> | -  |
|           | 头部内容     |         |          |     |            | 💱 🐓       | <b>&gt;</b> | -  |
| $\square$ | 脚部内容     |         |          |     | -          | 💱 🐓       | <b>&gt;</b> | -  |
|           |          |         |          | 检   | <b>U</b> 2 | 😵 💱       | <b>&gt;</b> | Ŀ. |
| <b></b>   | 产品       |         |          | 检   | <b>U</b> 5 | 2 😼 🏷     |             | Ŀ. |
| 6         | 产品搜寻     |         |          |     | 3          | 1 📴 💱     |             | Ŀ. |
| <b>``</b> | 首页       |         |          | 检   | <b>N</b> 4 | 0 🖻 🦻     |             | Ŀ. |
|           |          |         |          |     |            | 1         |             |    |
| 1         | DIY 功能设定 | 零售商功能设定 | 版面变更 NEW | 联络名 | ì          | 医片目录      | 1           | ۹t |
|           |          |         |          |     |            |           |             | N  |

| <b>DIY</b> Control Panel | (                                                                                                    | 登出 ··· 中交繁體 · 中交簡休 English |
|--------------------------|----------------------------------------------------------------------------------------------------|----------------------------|
|                          |                                                                                                    | Administrator Menu 會員控制台   |
| demo.globalrainbow.com   |                                                                                                    | 来宾在线:1                     |
| 主目录:统计                   |                                                                                                    | 回主页                        |
| DIY 启用日期                 | 2004-03-10                                                                                                    |                            |
| 您的网页地址                   | demo.globalrainbow.com                                                                                                    |                            |
| 存放空间                     | 4.13MB/20MB                                                                                                    |                            |
| 被按总次数                    | 194                                                                                                    | Reset                      |
| 首 5 页被按次数最多              | 被按 53;产品<br>被按 48:男装系列<br>被按 40:首页<br>被按 31:产品搜寻<br>被按 7:女装系列                                                                                       |                            |
| 首 5 ISP                  | 被按 342:IP Only 218.18.143.242<br>被按 166:IP Only 218.18.17.242<br>被按 153:IP Only 218.18.15.134<br>被按 76:netvigator.com<br>被按 54:IP Only 218.17.1.207 | Reset                      |
| 首 5 转载网页                 | 被按 146:Bookmark or other                                                                                                    | Reset                      |
| 首5国家                     | 被按 718:China<br>被按 112:United States<br>被按 4:Unknown<br>被按 2:Hong Kong                                                                              | Reset                      |
| 来宾在线                     | 218.18.71.102 Time Spent:0:15:5                                                                                                    | 5 Reset                    |